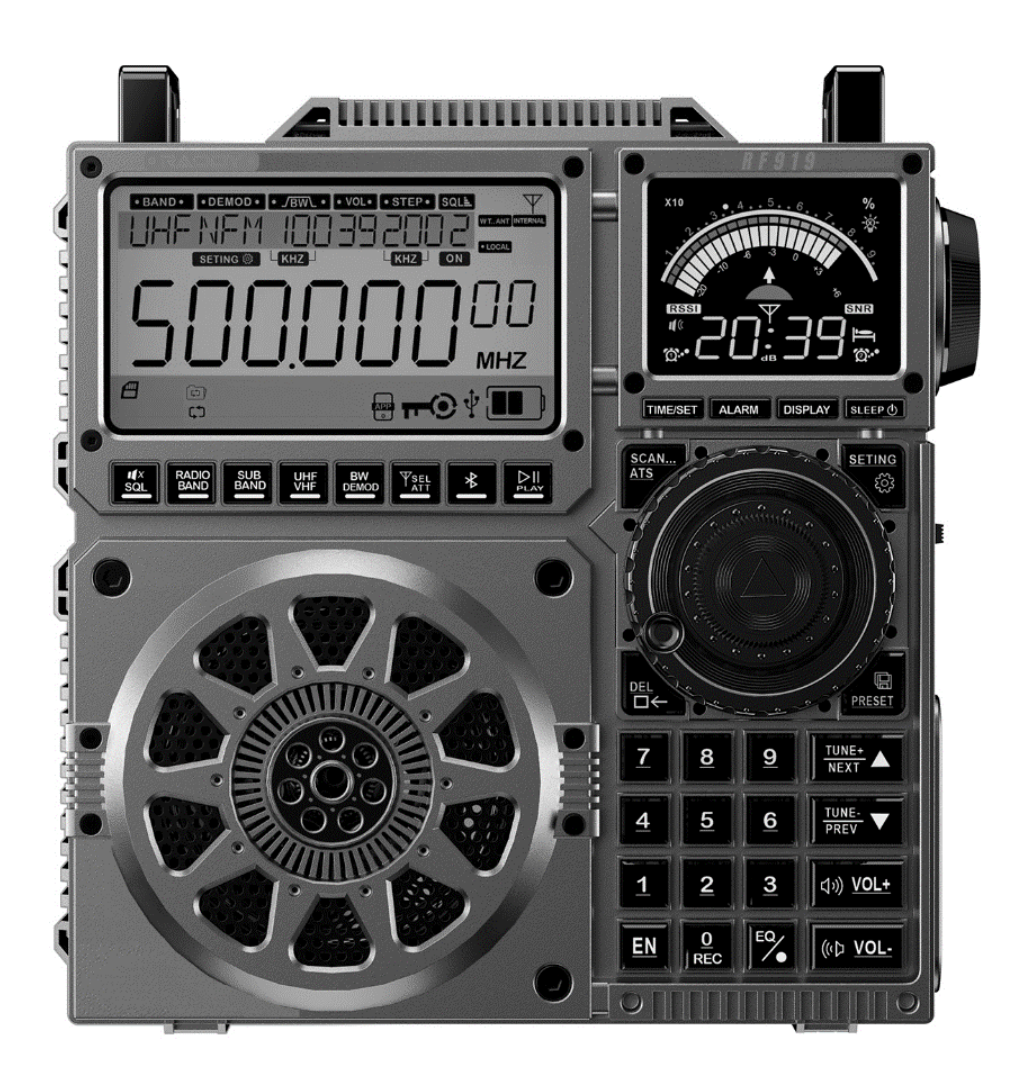

# Extended Manual for RF919

V2.2, June 3<sup>rd</sup>, 2024

### Thank you for purchasing a ネムロDY RF919.

# Before use, please read this extended manual carefully and keep it for later reference.

# **Table of Contents**

| Table of Contents2                                   |                                                                                                    |                                  |  |
|------------------------------------------------------|----------------------------------------------------------------------------------------------------|----------------------------------|--|
| About                                                | About אססאק                                                                                                    |                                  |  |
| 1                                                    | Product overview                                                                                                    | 7                                |  |
| 2                                                    | Product features                                                                                                    | 8                                |  |
| 3                                                    | What is in the box?                                                                                                    | 10                               |  |
| 4                                                    | Get started                                                                                                    | 11                               |  |
| 5                                                    | Buttons and their functions                                                                                                    | 13                               |  |
| 5.1                                                  | Buttons below the primary display                                                                                                    | 13                               |  |
| 5.2                                                  | Buttons below the secondary display                                                                                                    | 14                               |  |
| 5.3                                                  | Buttons surrounding the tuning knob                                                                                                    | 15                               |  |
| 5.4                                                  | Buttons besides the numerical keypad                                                                                                    | 16                               |  |
| 5.5                                                  | Buttons and sockets on the right side of the radio                                                                                                    | 17                               |  |
| 5.6<br>5.6.1<br>5.6.2<br>5.6.3<br>5.6.3.1<br>5.6.3.2 | Switch and socket on the back side of the radio<br>External antenna connected to the 3.5mm TRS<br>Automatic mode for MW and SW<br>Manual mode for MW, SW1 and SW2<br>Manual MW tuning<br>Manual SW tuning | 18<br>18<br>18<br>18<br>19<br>19 |  |
| 5.7<br>5.7.1<br>5.7.2<br>5.7.3                       | Buttons and sockets on the top side of the radio<br>WT antenna connected to SMA-m socket<br>External loop antennas connected to the 3.5mm TRS socket<br>Switch for activating external loop antennas      | <i>19</i><br>19<br>19<br>19      |  |
| 6                                                    | The primary and secondary screen                                                                                                    | 20                               |  |
| 6.1                                                  | The primary screen                                                                                                    | 20                               |  |
| 6.2                                                  | Icons on primary screen                                                                                                    | 20                               |  |
| 6.3                                                  | Messages on primary screen                                                                                                    | 23                               |  |

| 6.4      | The secondary screen                                         | . 24 |
|----------|--------------------------------------------------------------|------|
| 7        | Functions                                                    | 25   |
| 7.1      | Power on / Power off                                         | . 25 |
| 7.1.1    | Turn the radio on/off                                        | . 25 |
| 7.1.2    | Set the sleep timer                                          | . 25 |
| 7.2      | Adjust the volume                                            | . 25 |
| 7.3      | Listen to the radio                                          | . 25 |
| 7.3.1    | Supported frequency bands                                    | .26  |
| 7.3.2    | FM frequency starting point                                  | .26  |
| 7.3.3    | MW frequency starting point and corresponding stepping value | . 27 |
| 7.3.4    | Search for active stations                                   | 27   |
| 7.3.4.1  | Search frequencies manually using the tune keys              | 27   |
| 7.3.4.2  | Search frequencies automatically using the tune keys         | 27   |
| 7.3.4.3  | Search and store active radio stations using the SCAN-key    | 28   |
| 7.3.4.4  | Search by rotating the tuning knob                           | 28   |
| 7.5.5    | Store chappels manually                                      | . 29 |
| 7.5.0    | Pocall proviously stored chappels                            | . 29 |
| 738      | Delete channels                                              | 30   |
| 739      | Weather Band of North America                                | 30   |
| 7.3.10   | Reception settings                                           | . 31 |
| 7.3.10.1 | FM reception settings                                        | 32   |
| 7.3.10.2 | 2 SW (AM) and CB reception settings                          | 33   |
| 7.3.10.3 | 3 SW (SSB), VHF and UHF reception settings                   | 34   |
| 7.3.10.4 | AIR reception settings                                       | 35   |
| 7.3.11   | Select bandwidth                                             | . 36 |
| 7.3.12   | SW Demodulation types                                        | . 36 |
| 7.3.13   | Demodulation types of other bands                            | .37  |
| 8        | Use of TF card                                               | 38   |
| 8.1      | Inserting a TF card                                          | . 38 |
| 8.2      | Automatic playback of tracks                                 | . 38 |
| 8.3      | Record on TF card                                            | . 39 |
| 9        | Equalizer setting                                            | 40   |
| 10       | Bluetooth mode                                               | 41   |
| 10.1     | Connect via Bluetooth                                        | . 41 |
| 10.2     | Disconnect from Bluetooth                                    | . 41 |
| 11       | Control via APP                                              | 42   |
| 11.1     | The APP interface                                            | . 43 |
| 11.2     | The APP symbols and controls                                 | . 44 |
| 11.3     | Operating modes                                              | . 47 |

| 11.3.1<br>11.3.2      | TF card playback     PC mode                         | 47<br>47 |
|-----------------------|------------------------------------------------------|----------|
| 11.3.3                | Bluetooth audio mode                                 | 48       |
| 12                    | Use of the lock button                               | 48       |
| 13                    | Set current date and time                            | 49       |
| 14                    | Set alarm time                                       | 50       |
| 14.1                  | Turn off the alarm time                              | 51       |
| 14.2                  | Confirm alarm                                        | 51       |
| 15                    | System settings                                      | 52       |
| 16                    | USB Type-C charging                                  | 54       |
| 17                    | Use as TF card reader                                | 54       |
| 18                    | AUX input                                            | 54       |
| 19                    | Temperature display                                  | 54       |
| 20                    | Use of antennas                                      | 55       |
| 20.1                  | Built-in magnetic antenna                            | 56       |
| <i>20.2</i><br>20.2.1 | Receiving operating mode<br>External antenna sockets | 56<br>56 |
| 21                    | Frequencies of some stations                         | 57       |
| 21.1                  | Shortwave stations                                   | 57       |
| 21.2                  | GMRS/FRS frequencies                                 | 58       |
| 21.3                  | PMR446 frequencies                                   | 58       |
| 22                    | Cleaning and maintenance                             | 59       |
| 23                    | Safety tips                                          | 59       |
| 24                    | Common problems and how to solve them                | 60       |
| 25                    | Technical specifications                             | 61       |
| 25.1                  | General specifications                               | 61       |
| 25.2                  | Covered frequency ranges                             | 61       |
| 26                    | Certification                                        | 62       |
| 27                    | Where to find support material                       | 63       |

#### About RADDY

**Our Mission**: Keep connected while you are enjoying the outdoors.

We all could use a little more time outdoors. When we get off the couch and take our eyes off the screen, we can see some beautiful things. Even when we are enjoying the outdoors it can be nice to have a few modern comforts.

From shortwave radios to emergency radios, weather stations to solar panels, and everything in between, we offer a line of outdoor and emergency-preparedness products to keep you safe or just let you enjoy the outdoors while staying connected to the rest of the world.

We believe that preparing for whatever comes next is as important as enjoying the outdoors.

#### Be prepared, get Raddy, and HAVE FUN!

Please feel free to contact us by email via <u>support@iraddy.com</u> and we'll do our best to solve your concerns.

#### Copyright© 2024 by אססא

All rights reserved. This manual or any portion thereof may not be reproduced or used in any manner whatsoever without the written permission of the publisher, except for the use of brief quotations embodied in critical reviews and certain other noncommercial uses permitted by copyright law. For permission requests, write to the publisher.

# Disclaimer

This document is based on the version of the manual that comes with the radio but with lots of enhancements and corrections. It does describe all those details, that are required to know in order to get the most out of your RF919.

In case something does not work as you'd expect it to, get in touch with our support. Our support is available via <a href="mailto:support@iraddy.com">support@iraddy.com</a> only. If you find anything that needs correction or should be added, please let us know via the very same email address.

Android<sup> $\mathbb{M}$ </sup>, IOS<sup> $\mathbb{M}$ </sup> and Windows<sup> $\mathbb{M}$ </sup> are the properties of their respective owners. Should any trademark attribution be missing, mistaken or erroneous, please contact us as soon as possible for rectification.

### **Revision history of this document**

We are constantly trying to update our manuals according to the feedback we get for our customers. If you miss any aspect in this document or believe that something has been described incorrectly or in a misleading way, please feel free to give us feedback at <u>support@iraddy.com</u>. We will try our best to make the next version of this document of even more added value for you.

| Revision | Changes                                                                                                    | released   |
|----------|----------------------------------------------------------------------------------------------------|------------|
| V2.2     | <ul> <li>Extended manual will be included with future<br/>shipments</li> </ul>                                                                                     | 2024-06-03 |
| V2.1     | <ul> <li>Correction of typos</li> <li>Added chapter on Common problems and how to solve them</li> </ul>                                                            | 2024-04-16 |
| V2.0     | <ul> <li>Numerous additions and corrections</li> <li>Added chapter on APP-usage with screenshots</li> <li>All content revised and checked against radio</li> </ul> | 2024-04-14 |
| V1.0     | Initial version which comes with the radio                                                                                                    | 2024-04-08 |

### **1** Product overview

Our aim in new product R&D has always been continuous innovation and meeting the needs of users. We hope you like our meticulously crafted **RF919** radio which will bring even more happiness to people who like to listen to radio stations all over the world. This is a broadband multi-functional radio. For more details, please read this extended manual.

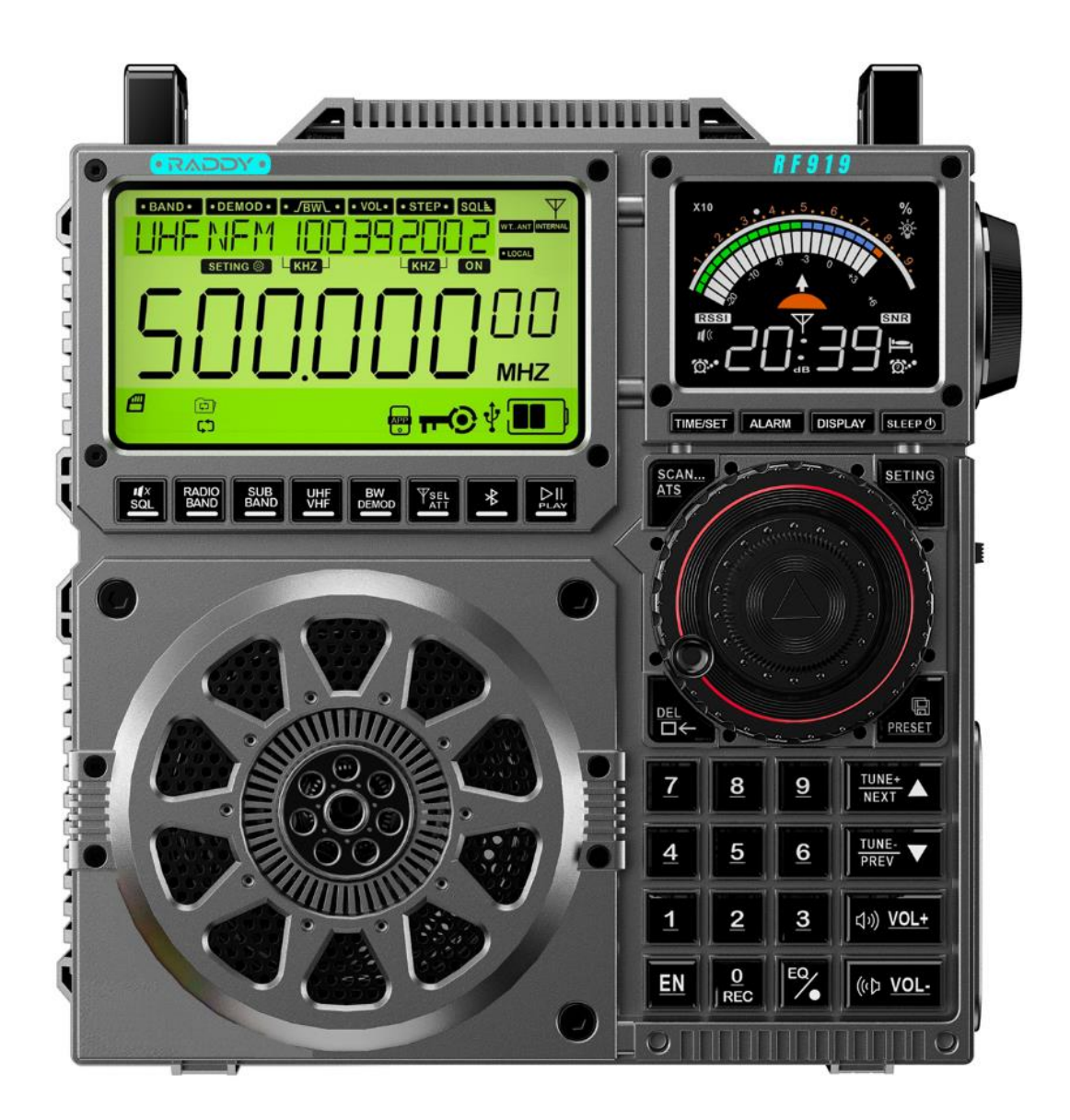

v2.2

# 2 **Product features**

- The RADDY RF919 can receive wireless signals of LW, MW, SW, CB, FM, AIR, VHF, WB and UHF. It supports several kinds of demodulation (FM, STEREO, AM, LSB, USB), Bandwidth (BW) settings according to the used frequency band, attenuation for local stations, preamplifier for DX-stations, double tuning knob for quick/slow tuning, magnetic rod antenna for LW and MW receiving, an expandable rod antenna for all other bands, Connection socket for DIY MW/SW loop antenna and so on for best reception results.
- The radio supports multiple ways of choosing a radio station:
  - o Enter its channel number using the numerical keypad
  - tuning fine tuning
  - o tuning quick tuning
  - numerical keypad to choose automatically and searching and storing a channel automatically.
- In receive mode, the radio can store up to 1,600 channels within its huge memory (FM/MW/SW/VHF/UHF/LW/CB/AIR: 200 channels for each).
- The radio has two screens, a primary screen (to display the various operating modes) and the secondary screen (to display the audio level, time, signal intensity, etc.). The primary screen is a Film-Super-Twisted (FSTN) type all-sight screen with Vertical Alignment (VA) color, giving users the highest contrast rate and superior readability. It measures 3.54 inch in diameter with a display window of 82.9mm \* 45.2mm whereas the secondary screen comes with a display window of 47.5 mm \* 35.56mm.
- The primary screen backlight color is selectable.
- The radio can be remotely operated within an operating radius of approximately 20 m using a mobile APP (Android and IOS are supported).
- Advanced audio technology is used to realize Bluetooth connection for wireless music play.
- TF cards (microSD size) with up to 256 GB of MP3, WMA, WAV, APE and FLA files are supported to store your favorite music.
- Two powerful and replaceable 18650 2500mAH lithium batteries give a total of 5000 mAh to ensure a long lasting operating time.
- The meter waves are pre-sliced. SW (AM) has 15 meter waves, SW (SSB) has 10 meter waves, AIR has 5 meter waves, VHF and UHF both have 8 meter waves, which allows you to switch between frequencies and search your channel quickly.
- Whenever music is being played, the current audio level is displayed.
- According to your needs you either listen to the 3-inch all-band 20W speaker with BASS effect or via a stereo earphone connected to the 3.5mm TRS earphone socket on the right side of the RADY RF919.

- The radio is independent of national boundary limitations.
  - FM has three frequency start points to choose from:
    - FM1: 87.5-108 MHz
    - FM2: 76.0-108 MHz
    - FM3: 64.0-108 MHz
  - $\circ~$  AM comes with two frequency start points to choose from:
    - AM 522-1710 kHz (step value: 9 kHz):
    - AM: 520-1710 kHz (step value: 10 kHz)
- In TF card playback mode, 4 modes are supported:

| lcon        | Play mode                       |
|-------------|---------------------------------|
| (C)         | Repeat tracks in current folder |
| <b>7</b> \$ | Play random track               |
| IJ          | Repeat all tracks               |
| ţ           | Repeat current track            |

- Audio streams can be recorded on inserted TF card as MP3 with 160 kBit/s.
- Keyboard lock (on the right side of the radio) to prevent accidental changes.
- A sleep timer can be set as 90, 80, 70, 60, 50, 40, 30, 20 and 10 minutes.
- Two independent alarm times for scheduled power-on can be set.
- Whenever scheduled power-on has been selected, the power-off time after scheduled power-on can also be set.
- Backlight time for the primary screen, the secondary screen and the keys can be setup independent from each other. This makes the radio very convenient for you to use in the darkness.
- Various equalizer settings align the radio to your personal preferences.
- The current temperature, time and date may be displayed on the primary screen.
- If the radio is connected via USB to a PC it can act as a TF card reader and an external PC speaker.
- In case you ever completely messed up the radio, you can reset it with the factory data.

# 3 What is in the box?

Thank you for choosing the **RADDY RF919**. We recommend that you first check the delivery contents listed in the following table and keep the packaging for later storage. If something is missing or damaged, please contact your dealer immediately.

| Item                                                     | Quantity | Picture                                    |
|----------------------------------------------------------|----------|--------------------------------------------|
| <b>RADDY RF919</b><br>high-performance<br>all-band radio | 1        | color depending on what had been ordered   |
| Carrying strap                                           | 1        |                                            |
| USB-C charging cable                                     | 1        |                                            |
| Screwdriver                                              | 1        |                                            |
| Brush                                                    | 1        | ••••                                       |
| Extended Manual                                          | 1        | Extended Manual for         REXEDENT REPID |

### 4 Get started

This chapter is limited to just two pages and intended for those customers that want to get started hearing some FM radio stations using their **RF919** without having to read the complete manual first.

The red circled numbers represent the location of the operating element for the corresponding step as described on the next page.

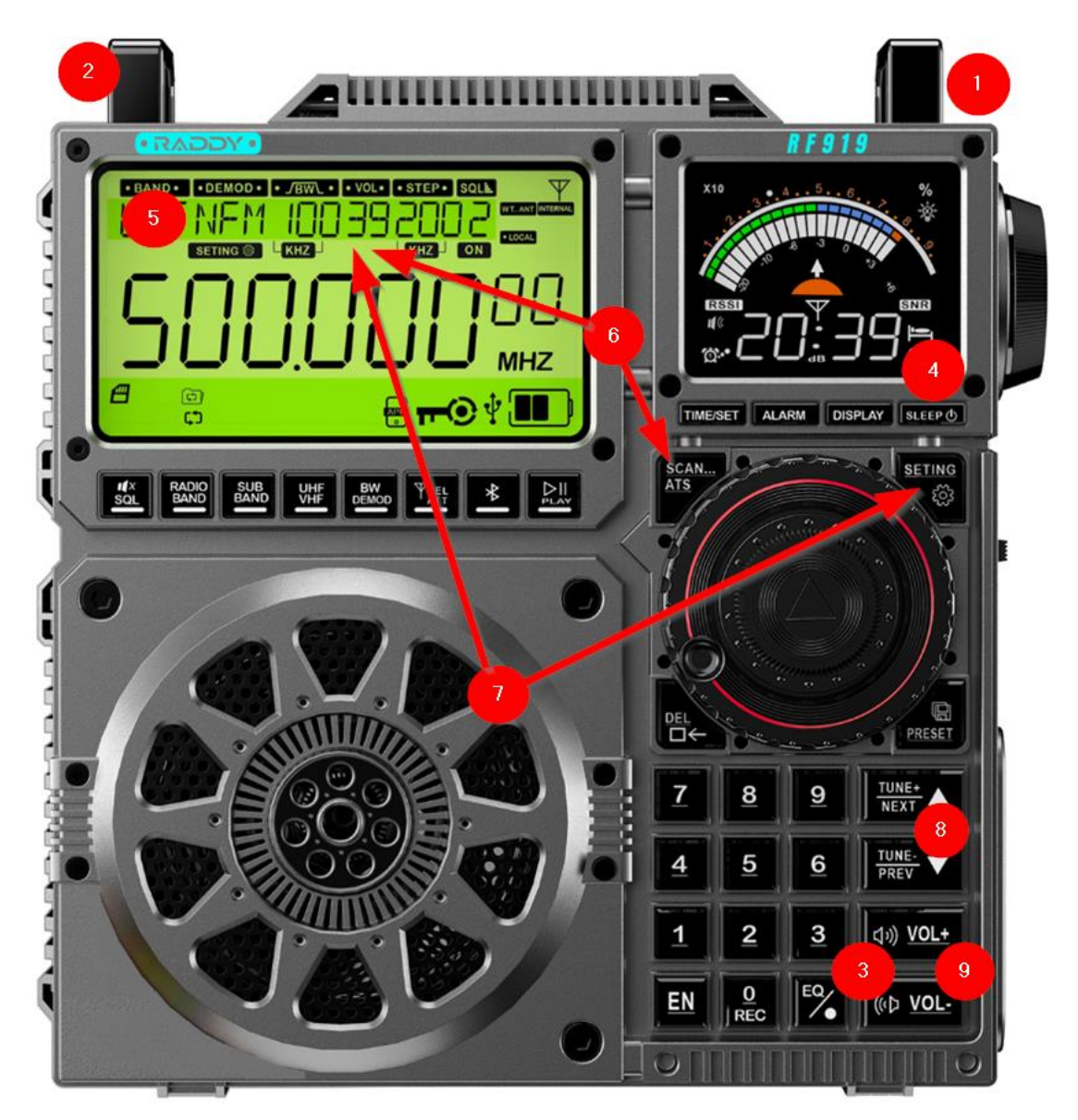

- 1. Carefully flip out the rod antenna located at the top of the radio and direct it towards the sky.
- 2. Carefully extract the rod antenna to its maximum length.
- 3. Short press  $[(1) VOL_{-}]$  or  $[(1) VOL_{+}]$  just to turn on the backlight
- 4. Immediately thereafter, short press [ SLEEP ()] to power on the radio.
- 5. The radio should now be in "두 ㎡" receive mode. If not, press [MPB] until it is in "두 ㎡" receive mode
- Long press [<sup>SCAN</sup>/<sub>ATS</sub>] to scan the current frequency band and store all found radio stations to separate channels. This process may take some minutes.
   "PRESET" will be blinking on the primary display during the process. You will hear the first radio station found as soon as the scan process has completed.
- 7. Short press [PRESET] until "**PRESET**" is constantly displayed on the primary screen. This turns on the channel mode with the channels stored in the previous step being easily available.
- 8. Use  $\begin{bmatrix} \frac{\text{TUNE}+}{\text{NEXT}} \end{bmatrix}$  and  $\begin{bmatrix} \frac{\text{TUNE}+}{\text{PREV}} \nabla \end{bmatrix}$  to select one of the stored radio stations.
- 9. Use  $[^{(k)} vol_{-}]$  and  $[^{(k)} vol_{+}]$  to align the volume as required.

Now listen to your new **RF919**. Whilst doing so, read the remaining pages of this manual.

Long press [ SLEEP ()] to turn off the radio.

# **5** Buttons and their functions

The **RADDY** RF919 is equipped with three antenna sockets for connecting external antennas, two screens, two tuning wheels, several switches and keys. This chapter gives a brief explanation of all those elements.

### 5.1 Buttons below the primary display

| Function                                                                                                    |
|----------------------------------------------------------------------------------------------------|
| • When the radio is working, short press $\begin{bmatrix} s \\ s \end{bmatrix}$ to mute and                                                                                                    |
| unmute. "🚟" will be flashing whenever muted.                                                                                                    |
| • In VHF/UHF/AIR/CB/SW mode , long press [ 🔄 ] for 2 seconds to                                                                                                    |
| activate ("📱") or deactivate ("📲") the squelch function.                                                                                                    |
| In receive mode, short press [歸해] to switch between 두M, 도W, MW                                                                                                    |
| and LW.                                                                                                    |
| <ul> <li>In FM/MW mode, short press [\$\vec{bub}] to choose the FM or MW frequency receiving range. Please see chapter 7.3.2 "FM frequency starting point" on page 26 and 7.3.3 "MW frequency starting point and corresponding stepping value" on page 27.</li> <li>In SW/UHF/VHF/AIR mode, short press [\$\vec{bub}] to switch between the various SW&amp;UHF&amp;VHF&amp;AIR meter waves. Please see chapter 7.3.5 "Select meter waves" on page 29.</li> <li>In TF card mode, short press [\$\vec{bub}] to switch between play modes: "Repeat current folder", "Play random track", "Repeat all tracks" and "Repeat current track". Please see chapter 8.2 "Automatic playback of " on page 38.</li> <li>In TF card mode, long press [\$\vec{bub}] to restart current track from the beginning</li> </ul> |
| In receive mode, short press [ $\frac{WE}{I}$ ] to switch between $HIR$ , $CI$ , $WI$ , $VHF$ and $UHF$ .                                                                                                    |
| <ul> <li>In receive mode, short press [<sup>BWD</sup><sub>0</sub>] to set the bandwidth See chapter 7.3.11 "Select bandwidth" on page 36.</li> <li>In EN/SW receive mode, long press [<sup>BWD</sup><sub>0</sub>] to set the demodulation.</li> </ul>                                                                                                    |
| • In FW/SW receive mode, long press [] to set the demodulation                                                                                                    |
| type. See chapter 7.3.12 "SW Demodulation types" on page 36                                                                                                    |
| • In LW MW SW CB VHE WB and LIHE mode, short pross for 1 to                                                                                                    |
| choose the mode of antenna.                                                                                                    |
| • $DX$ Antenna signal will pre pre-amplified by +20dB to allow                                                                                                    |
| reception of weak signals                                                                                                    |
| • (7) INTERNAL Spranual tuning of huilt-in antenna (including                                                                                                    |
| rod antenna/ magnetic rod)                                                                                                    |
| • EXTERNAL External antenna (including WT antenna and external                                                                                                    |
| loop antenna)                                                                                                    |
|                                                                                                    |

| Button | Function                                                                                                    |
|--------|----------------------------------------------------------------------------------------------------|
| ATT    | In LW, MW, SW, CB, VHF, WB and UHF mode with neither manual                                                                                                    |
| -10/20 | tuning of built-in antenna nor externa antenna selected, short                                                                                                    |
|        | press [ 📅] to switch between " 💷 " and " 💷 " mode.                                                                                                    |
|        | <ul> <li>When the radio is working, short press [<sup>1</sup>/<sub>2</sub>] to switch between<br/>Bluetooth, TF playback and PC mode (acting as TF card reader<br/>and audio output device for the USB-connected PC)</li> <li>Long press [<sup>1</sup>/<sub>2</sub>] to disconnect Bluetooth when in Bluetooth<br/>mode.</li> <li>When the radio is turned off and the time is displayed, long<br/>press [<sup>1</sup>/<sub>2</sub>] to disconnect APP.</li> </ul> |

# 5.2 Buttons below the secondary display

| Button   | Function                                                                    |
|----------|-----------------------------------------------------------------------------|
|          | • When the radio is not working but in display mode, long press             |
|          | [TIME/SET] to set the time using the primary screen. See chapter            |
|          | 13 "Set current date and time" on page 49.                                  |
|          | • When the primary screen of the radio is set to be lit for 5-30            |
|          | seconds in the system settings menu (see chapter 15 "System                 |
|          | settings" on page 52 for details regarding "A-LCD SETTING"),                |
| TIME/SET | short press [TIME/SET] to constantly turn on the backlight of the           |
|          | primary screen. This will be indicated by " <b>*</b> " in the lower left of |
|          | the primary screen. Short press [TIME/SET] again restore the                |
|          | backlight time to the value as set within the system settings               |
|          | menu and the "" will disappear.                                             |
|          | In case the system settings time for the primary screen had                 |
|          | been set to "Full", the backlight will constantly be on,                    |
|          | regardless of the status of the works symbol.                               |
|          | • When the secondary screen of the radio is set to be lit for 5-30          |
|          | seconds in the system settings menu (see chapter 15 System                  |
|          | short press [ALARM] to constantly turn on the backlight of the              |
|          | secondary screen. This will be indicated by "*" in the lower left           |
|          | of the primary screen. Short press [TIME/SET] again restore the             |
| ALARM    | backlight time to the value as set within the system settings               |
|          | menu and the "V" will disappear                                             |
|          | In case the system settings time for the secondary screen had               |
|          | been set to "FULL", the backlight will constantly be on.                    |
|          | regardless of the status of the "*" symbol.                                 |
|          | • Long press [ALARM] to set the alarm clock. See chapter 14 "Set            |
|          | alarm time" on page 50.                                                     |

| Button  | Function                                                                                                    |
|---------|----------------------------------------------------------------------------------------------------|
| DISPLAY | <ul> <li>In time/Bluetooth/TF card playback mode, short press [DISPLAY] to see the alarm time 1 on the secondary screen. On second short press of [DISPLAY], alarm time 2 will be shown on the secondary screen and on third press of [DISPLAY] the current time will again be shown on the secondary screen.</li> <li>In receive mode, short press [DISPLAY] to switch back and forth between SNR/RSSI and current time display on the secondary screen.</li> </ul> |
| SLEEP 🕛 | <ul> <li>Press any button to turn on the light and show the time. When the time is displayed, short press [SLEEP <sup>(1)</sup>] to turn on the radio. In receive mode, long press [SLEEP <sup>(1)</sup>] to turn off the radio. See chapter 7.1.1 "Turn the radio" on page 25.</li> <li>Long press [SLEEP <sup>(1)</sup>] to set the sleep power-off time. See chapter 7.1.2 "Set the sleep timer" on page 25.</li> </ul>                                           |

# 5.3 Buttons surrounding the tuning knob

| Button             | Function                                                                                                    |
|--------------------|----------------------------------------------------------------------------------------------------|
| Button             | <ul> <li>Function</li> <li>In receive mode, rotate the inner and outer tuning knob [<sup>®</sup>] to select a receiving frequency.</li> <li>Rotate the outer tuning knob [<sup>®</sup>] to progressively increase/decrease at the min stepping value of the currently selected frequency band</li> <li>Short press the inner tuning knob [<sup>®</sup>] to start changing the stepping value <sup>IIII</sup>. Short press the inner tuning knob [<sup>®</sup>] to confirm the selected stepping width <sup>IIII</sup>.</li> <li>Rotate the inner tuning knob [<sup>®</sup>] to quickly change the least selected digit which will start fliashing. As long as it is flashing, you now can advance to the next digit left to the current with a short press of the inner tuning knob [<sup>®</sup>].</li> <li>In TF card playback mode, rotate the inner and outer tuning knob [<sup>®</sup>] to</li> </ul> |
|                    | <ul> <li>When setting the time- ,alarm clock- or system-menu, press the inner tuning knob [<sup>1</sup>] to set the selected parameter within the</li> </ul>                                                                                                    |
|                    | corresponding submenu.                                                                                                    |
|                    | • In VHF/UHF/AIR/CB mode, short press [SCAN] to enter the Scan-<br>Freq mode, SCAN for stations with signals, if no signal stations<br>are detected, they will always be searched. Press [AIS] again to                                                                                                    |
| <u>SCAN</u><br>ATS | exit Scan-Freq mode.                                                                                                    |
|                    | to automatically search/store all found stations to channels.                                                                                                    |
|                    | <ul> <li>In WB receive mode, long press [<sup>SCAN</sup>] for 2 seconds to start/stop<br/>automatic search of WB channels.</li> </ul>                                                                                                    |

| Button           | Function                                                                                                    |
|------------------|----------------------------------------------------------------------------------------------------|
| <u>SET</u>       | <ul> <li>Short press [<sup>®</sup>] to switch between temperature display and display according to working mode.</li> <li>When the radio is turned on, long press [<sup>®</sup>] to enter the menu for reception settings. See chapter 7.3.10 "Reception settings" on page 31.</li> <li>When the radio is turned off and only time is displayed, long press [<sup>®</sup>] to enter the menu for general radio settings. See chapter 15 "System " on page 52.</li> </ul>                                                                             |
| <u>DEL</u><br>□← | <ul> <li>In receive mode, select a previously stored channel and long press [<sup>BL</sup>] for 2 seconds to delete the selected channel.</li> <li>When manually entering a number using the numerical keypad [<sup>ABL</sup>], initiated by hitting the [EN] key, press [<sup>BL</sup>] to delete the last entered digit.</li> <li>In TF card mode, select the recording to be deleted and long press [<sup>BL</sup>] for 2 seconds. When "dEL" is flashing on the primary screen, long press [<sup>BL</sup>] again to confirm deletion.</li> </ul> |
| PRESET           | <ul> <li>Short press [PRESET] to switch between channel and frequency mode.</li> <li>Long press [PRESET] for 2 seconds to store a channel, and short press [PRESET] again to confirm the storage.</li> </ul>                                                                                                    |

# 5.4 Buttons besides the numerical keypad

| Button                                 | Function                                                                                                    |
|----------------------------------------|----------------------------------------------------------------------------------------------------|
| Button<br>7 8 9<br>4 5 6<br>1 2 3<br>0 | <ul> <li>In receive mode: <ul> <li>Select a frequency: By using the [PRESET] key make sure that frequency mode is selected. Now short press [EN] to enter a frequency using the numerical keypad [<sup>11</sup>/<sub>1</sub>] and press [EN] to confirm.</li> <li>Select a channel: Directly press the number key to switch to channel mode by entering the required channel number via the numerical keypad [<sup>11</sup>/<sub>1</sub>] and press [EN] to confirm.</li> <li>Manually store a channel: long press [PRESET] to enter the mode of manual channel storing. Press the number key to select an address of channel storing, and short press [PRESET] to confirm.</li> </ul> </li> </ul> |
|                                        | <ul> <li>In TF card playback mode, short press [<sup>3</sup>/<sub>4</sub>] and [EN] to select a music.</li> </ul>                                                                                                    |
| TUNE+<br>NEXT                          | <ul> <li>In receive mode, short press [<sup>TUNE+Δ</sup>] to progressively increase the min step value of frequency at all brands. Long press it for 2 seconds to search channels up automatically.</li> <li>In TF card mode, short press [<sup>TUNE+Δ</sup>] to play the next music, and long press [<sup>TUNE+Δ</sup>] to play fast-forward.</li> <li>In Bluetooth play mode [<sup>TUNE+Δ</sup>] short press this button to play the next music.</li> </ul>                                                                                                    |

| Button           | Function                                                                                                    |  |  |
|------------------|----------------------------------------------------------------------------------------------------|--|--|
| TUNE-<br>PREV ▽  | <ul> <li>In receive mode, short press [<sup>TUNE</sup>/<sub>PREV</sub> ▽] to progressively decrease the min step value of frequency at all bands. Long press [<sup>TUNE</sup>/<sub>PREV</sub> ▽] for 2 seconds to search channels down automatically.</li> <li>In TF card mode, short press [<sup>TUNE</sup>/<sub>PREV</sub> ▽] to play the previous music, and long press [<sup>TUNE</sup>/<sub>PREV</sub> ▽] to play fast-backward.</li> <li>In Bluetooth play mode, short press [<sup>TUNE</sup>/<sub>PREV</sub> ▽] to play the previous music, music.</li> </ul> |  |  |
| ば》 <u>VOL+</u>   | When the radio is working, short press/long press [ <sup>(3)</sup> <u>vol+</u> ] to increase the volume.                                                                                                    |  |  |
| ((() <u>VOL-</u> | When the radio is working, short press/long press [ <sup>(()</sup> <u>vol</u> ] to decrease the volume.                                                                                                    |  |  |
| EN               | <ul> <li>In receive mode, short press [EN] to select a frequency using the numerical keypad [<sup>4</sup>/<sub>4</sub>] and press [EN] again to confirm.</li> <li>In TF card mode, short press [<sup>4</sup>/<sub>4</sub>] and [EN] to select a track.</li> </ul>                                                                                                    |  |  |
| EQ               | When the radio is working, short press [ <sup>5</sup> ] to switch between the Equalizer modes NORMAL, POP, ROEK, JAZZ, ELASSIC, COUNTRY and, depending on operating mode NEWS, VOICE, JAC-ANALOG and EW.                                                                                                    |  |  |

# 5.5 Buttons and sockets on the right side of the radio

| But                    | ton Function                                                                                                    |
|------------------------|----------------------------------------------------------------------------------------------------|
| $\frown$               | When an external T-shaped antenna is used in MW/SW mode, align the SignalNoiseRatio (SNR) and                         |
| ()                     | ReceivedSignalStrengthIndicator (RSSI) with the tuning knob                                                           |
| Ŭ                      | on the right side of the radio. The higher the SNR and RSSI                                                           |
|                        | values are, the better.                                                                                               |
|                        | <ul> <li>Shift the switch to the "UN-LOCK" position and all keys and knobs<br/>are not locked.</li> </ul>             |
| • UN-LOCK<br>• RS-LOCK | <ul> <li>Shift the switch to the "RS-LOCK" position and the tuning knobs<br/>are locked.</li> </ul>                   |
| •LOCK                  | <ul> <li>Shift the switch to the "LOCK" position and all keys and knobs<br/>are locked (the state of lock)</li> </ul> |
|                        | When the radio is working, insert the 3.5mm external audio                                                            |
| AUX.                   | source and listen to the music of the external source.                                                                |
| $\sim$                 | When the radio is working, insert the 3.5mm TRS plug of the                                                           |
| () <sub>•</sub>        | earphone cable to listen to the radio and deactivate the                                                              |
|                        | internal loud speaker.                                                                                                |
|                        | When the radio is working, insert a TF card to start playback                                                         |
|                        |                                                                                                    |
|                        | USB-C Charging jack                                                                                                   |
| S V                    | • Connect to USB port of PC to operate radio as external TF card                                                      |
| 201                    | reader and external speaker (radio needs to be powered on and in "무ር" mode).                                          |

### 5.6 Switch and socket on the back side of the radio

The **RADDY** RF919 comes with a built-in rod antenna. Alternatively, an external antenna can be connected to the radio, replacing the internal rod antenna.

#### 5.6.1 External antenna connected to the 3.5mm TRS

An external antenna can be connected to the 3.5mm TRS socket marked "• EXT.ANT •" at the backside of the radio. As soon as the 3.5mm plug is inserted into the 3.5mm TRS socket, the internal rod antenna gets disconnected from the radio. The connections of the TRS socket at the backside of the radio are as follows:

| Pin    | Signal                |  |
|--------|-----------------------|--|
| Тір    | External antenna line |  |
| Ring   | GND/Shield            |  |
| Sleeve | GND/Shield            |  |

#### 5.6.2 Automatic mode for MW and SW

Normally the antenna signal is routed by the automatic mode via the following RF channels

- 10db attenuation
- 20dB attenuation
- HighPassFIlter (HPF) for frequencies above 30 MHz,
- LowPassFilter (LPF) for frequencies below 30 MHz
- LowNoiseAmplifier (LNA1) or
- direct connection

to the LowNoiseAmplifier LNA2.

*Notes*: More details on the internal building blocks to be found in chapter 20 "Use of antennas" on page 55.

#### 5.6.3 Manual mode for MW, SW1 and SW2

Alternatively, the antenna signal can be routed via the manual antenna tuner, tuned by its manual tuning knob [O] and the manual switch on the backside of the radio via the SW antenna tuner selection to the very same LowNoiseAmplifier LNA2.

If used with a suitable external antenna, connected to the socket on the backside of the **RADDY** RF919, the radio supports a manual antenna tuning function for MW, SW1 and SW2 using the manual tuning knob [ $\bigcirc$ ] on the right side of the radio. This can improve the receiving sensitivity to a certain extent if used correctly. But if the tuning method is not used correct, the receiving performance may be even worse than if the internal antenna is used.

© RADDY 2024

#### 5.6.3.1 Manual MW tuning

When the switch is set to the "MW" position, turn the manual tuning knob [O] on the right of the radio and observe the SNR and RSSI readings on the secondary screen. The higher the values, the better. The best position of the manual tuning knob can be determined by listening to the clarity of the sound.

#### 5.6.3.2 Manual SW tuning

When the switch is set to either the "SW1"-position (5...15 MHz) or to the "SW2"-position (13...30 MHz), press the Antenna select [ $\underline{sut}$ ] key to select manual tuning. The primary screen will display " $\underline{\bullet}$   $\underline{\bullet}$ "  $\underline{\bullet}$ ". Now turn the manual tuning knob [ $\underline{\bullet}$ ] on the right of the radio and observe the SNR and RSSI readings on the secondary screen. The higher the values, the better. The best position of the manual tuning knob can be determined by listening to the clarity of the sound.

### 5.7 Buttons and sockets on the top side of the radio

On the top of the **RADDY** RF919 two more sockets for connection of external antennas are located.

#### 5.7.1 WT antenna connected to SMA-m socket

The male SMA-socket "WT o" on top of the radio can be used in combination with a Walky-talky (WT) antenna suitable for the selected band (either VHF, UHF or AIR band).

#### 5.7.2 External loop antennas connected to the 3.5mm TRS socket

If you are familiar with creating your own loop antenna for Long Wave (LW), Medium Wave (MW) and Short Wave (SW), you may do so and connect such to the 3.5mm TRS socket at the top of the radio. The connections are as follows:

| Pin    | Signal     |
|--------|------------|
| Тір    | IN         |
| Ring   | GND/Shield |
| Sleeve | GND/Shield |

Make sure that the LW antenna should have an inductance of 2.2mH. The MW antenna should have an inductance of  $250\mu$ H and the SW1 antenna should have an inductance of  $7.5\mu$ H (for the frequency range 2.4...8MHz). The SW2 antenna may be just a ring antenna. The radio has a built-in adaptive tuning function for LW, MW and SW1, whereas for SW that function is not activated by default.

#### 5.7.3 Switch for activating external loop antennas

To activate an external antenna connected to the 3.5mm TRS socket on the top of the radio, turn the switch right beside the TRS socket from the default "OFF"-position to its "ON-ANT"-position.

**Notes**: Keep in mind that all antenna connectors are sensitive to static electricity and may easily get damaged if you do not take extreme care on that.

#### 2024 YOGAN ©

# 6 The primary and secondary screen

### 6.1 The primary screen

The primary screen displays most of the operating conditions and parameters. The visualized information is depending on the currently selected operating mode.

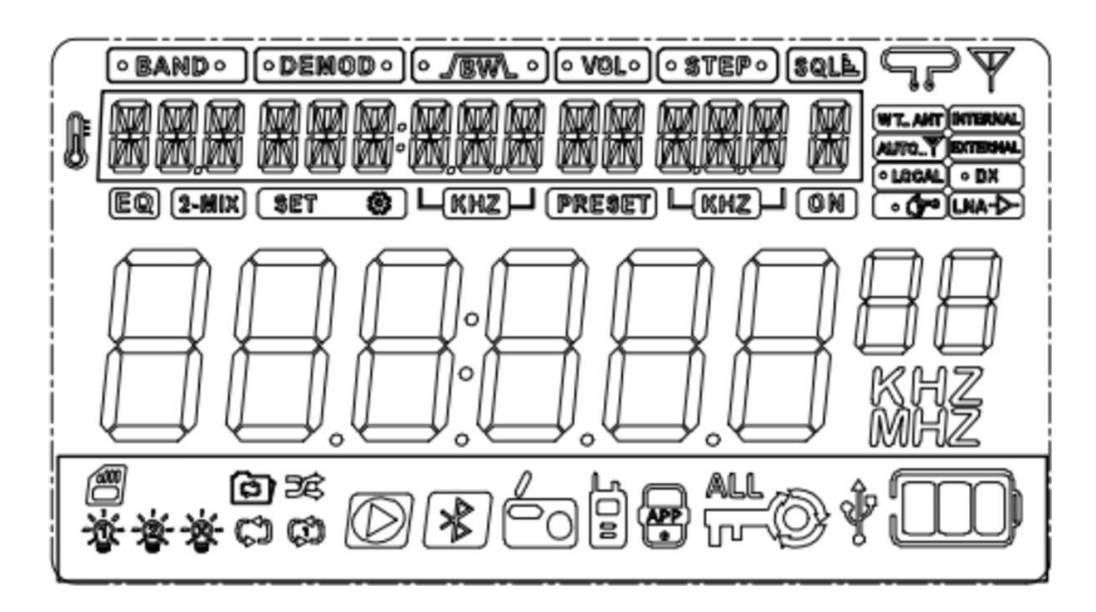

### 6.2 Icons on primary screen

The various icons refer to different parameters as explained in the below table:

| lcon             | Parameter                                                |  |  |
|------------------|----------------------------------------------------------|--|--|
| ß                | Temperature                                              |  |  |
| • BAND •         | Band:<br>LW, MW, SW, C 원, FM, AIR, VHF, W원, UHF          |  |  |
|                  | Demodulation mode:<br>뒤M, FM, WFM, 니도권, ㄴ도권              |  |  |
| • <u>/</u> BW\ • | Bandwidth                                                |  |  |
|                  | Volume                                                   |  |  |
| • STEP •         | Step value                                               |  |  |
|                  | Squelch level                                            |  |  |
| SQL <sup>L</sup> | • " 🕅 " squelch is ON<br>SOLLA<br>• " 🕅 " squelch is off |  |  |

| Icon               | Daramotor                                                                |  |  |
|--------------------|--------------------------------------------------------------------------|--|--|
|                    | Parameter                                                                |  |  |
| <u>کلک</u><br>بائے | Ded entenne (including the systemal entenne)                             |  |  |
| ¥                  | Rod antenna (including the external antenna)                             |  |  |
| W T ANT            | Use of SMA socket input                                                  |  |  |
| INTERNAL           | Built-in antenna (including rod antenna/magnetic rod)                    |  |  |
|                    | receiving                                                                |  |  |
| AUTOY              | Automatic antenna mode                                                   |  |  |
|                    | External antenna connected to one of the three sockets                   |  |  |
| EXTERNAL           | activated (including WalkyTalky (WT) and the two 3.5mm                   |  |  |
|                    | sockets)                                                                 |  |  |
| • LOCAL            | Antenna signal will be attenuated by 10dB/20dB for better                |  |  |
|                    | reception of local stations                                              |  |  |
| • DX               | Antenna signal will not be attenuated in order to receive even           |  |  |
|                    | weak signals. (default)                                                  |  |  |
| • ( 70             | Manual antenna tuning                                                    |  |  |
|                    | Use of LowNoiseAmplifier LNA1 (or setting)                               |  |  |
| SET 🕸              | Mode for settings of parameters is active                                |  |  |
|                    | Search and store a channel automatically                                 |  |  |
| PRESET             | Store a channel manually (character flashing)                            |  |  |
|                    | Take a channel (character always on)                                     |  |  |
|                    | Radio is in standby mode: show the time                                  |  |  |
|                    | Radio is working:                                                        |  |  |
|                    | <ul> <li>FM mode: show the frequency</li> </ul>                          |  |  |
|                    | o Bluetooth mode: "出 " is displayed                                      |  |  |
| 8888888            | o PC mode: "나그느" is displayed                                            |  |  |
|                    | <ul> <li>TF card playback mode: show the elapsed playing time</li> </ul> |  |  |
|                    | of the current track                                                     |  |  |
|                    | • As soon as a 3.5mm plug gets inserted to the "AUX•" input              |  |  |
|                    | of the radio, "HLIA" is displayed                                        |  |  |
| kHz                | The stated number represents the frequency in kHz                        |  |  |
| MHz                | The stated number represents the frequency in MHz                        |  |  |

| lcon     | Parameter                                                                                                |  |  |
|----------|----------------------------------------------------------------------------------------------------|--|--|
|          | TF card is inserted                                                                                      |  |  |
| 资        | Indicator for the primary screen to be steady on                                                         |  |  |
| <b>凌</b> | Indicator for the secondary screen to be steady on                                                       |  |  |
| ත        | Repeat tracks in current folder                                                                          |  |  |
| );;      | Play random track                                                                                        |  |  |
| ţ        | Repeat all tracks                                                                                        |  |  |
| ţ        | Repeat current track                                                                                     |  |  |
|          | Bluetooth & TF card playback<br>o flashing " ▷": pause<br>o constant " ▷": play                          |  |  |
| *        | Bluetooth connection:<br>o flashing "∛": waiting for connection<br>o constant "∛": successful connection |  |  |
|          | Radio receive mode                                                                                       |  |  |
| APP<br>o | Radio is successfully connected to the mobile APP                                                        |  |  |
| STO STO  | Lock:<br>Cock the tuning knob<br>ALL<br>Lock all                                                         |  |  |
| Ŷ        | Power for charging the battery is supplied via USB-C connector                                           |  |  |
|          | Current charging level of battery                                                                        |  |  |

# 6.3 Messages on primary screen

| Message                 | Meaning                                                   |
|-------------------------|-----------------------------------------------------------|
|                         | Weather band alarm of North American                      |
| HLE                     | countries                                                 |
|                         | Set backlight time of primary screen                      |
|                         | <ul> <li>Set backlight color of primary screen</li> </ul> |
| B-LEDSETTING            | Set backlight time of secondary screen                    |
| E-KEYSETTING            | Set backlight time for buttons                            |
| ANT-CHANNEL             | Select the antenna channel                                |
| ANT-JEFAULT             | Default settings for antenna signal                       |
| ANT-HPF                 | Antenna routing via HighPassFilter (HPF)                  |
| ANT-KEEP-PA55           | Keep antenna pass                                         |
| ANT-LNA I               | Antenna routing via LNA1                                  |
|                         | ANT-LPF                                                   |
| ANT-LNA I               | Antenna routing via LowPassFilter (LPF)                   |
| antenna LNA1 channel    | AN1-HPF                                                   |
|                         | Antenna routing via HighPassFilter (HPF)                  |
| ANT-LNA I-GAIN          | LNA1 antenna channel gain selection                       |
| ANT-LNA I-GAIN-L        | LNA1 antenna channel low gain                             |
| ANT-LNA I-GAIN-H        | LNA1 antenna channel high gain                            |
| ANT-LNA2-GAIN           | LNA2 antenna channel gain selection                       |
| ANT-LNA2-GAIN-L         | LNA2 antenna channel low gain                             |
| ANT-LNA2-GAIN-H         | LNA2 antenna channel high gain                            |
| ANT-LPF                 | Antenna routing via LowPassFilter (LPF)                   |
| APP ENABLE              | Enable APP connection                                     |
| APP DISABLE             | Disable APP connection                                    |
|                         | ANT- 1011                                                 |
| ₽ТТ**                   | Antenna attenuation 10 dB                                 |
| antenna attenuation     | ת ה הו ב דוא ה                                            |
| selection               |                                                           |
|                         | Antenna attenuation 20 dB                                 |
| PART HERET              | Factory data reset                                        |
| V E R 🖻 I 🛛 I I - * - * | Version number *-*                                        |

### 6.4 The secondary screen

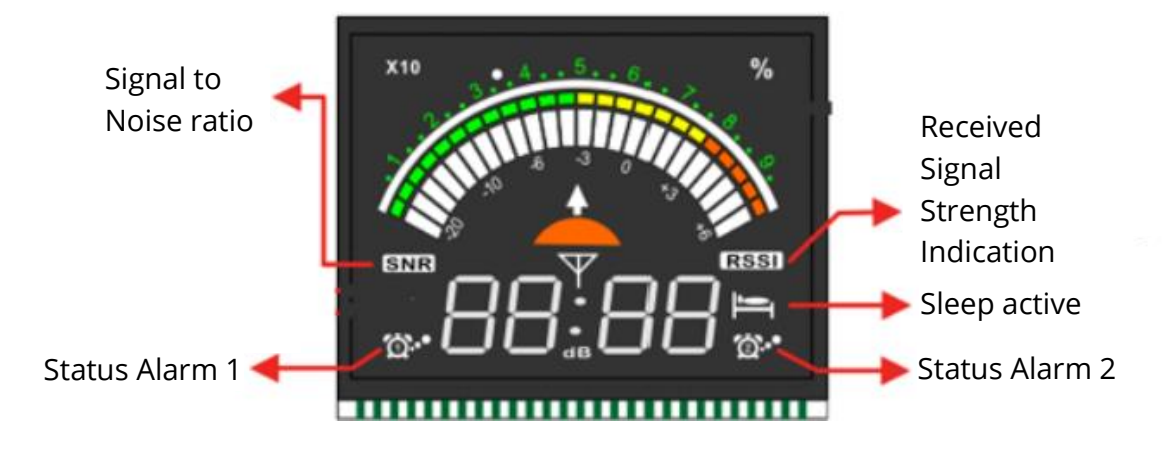

Most of the working parameters are displayed on the primary screen. However, some parameters are visualized on the secondary screen. Those are:

| lcon                                                                                                    | Description                                                                                                    |  |  |
|----------------------------------------------------------------------------------------------------|----------------------------------------------------------------------------------------------------|--|--|
| A REAL PROPERTY AND A REAL PROPERTY AND A REAL | Audio level indicator                                                                                                    |  |  |
| <u>ର</u> :•                                                                                                    | Alarm clock 1 activated                                                                                                    |  |  |
| <u>ର</u> ି.•                                                                                                    | Alarm clock 2 activated                                                                                                    |  |  |
| Ţ                                                                                                    | Sleep timer has been activated                                                                                                    |  |  |
|                                                                                                    | When radio turned off (":" shown):                                                                                                    |  |  |
|                                                                                                    | • Display of current time (same as on primary screen)                                                                                                 |  |  |
| 88:88                                                                                                    | When radio operating (":" not shown):<br>• Left two digits: Signal Noise Ratio (SNR)<br>• Right two digits: Received Signal Strength Indicator (RSSI) |  |  |

# 7 Functions

### 7.1 Power on / Power off

#### 7.1.1 Turn the radio on/off

Short press any key to activate the time display. Short press [ $sLEEP \oplus$ ] to turn on the radio. You will hear a short Morse-code ("CQ") as confirmation. When the radio is working, long press [ $sLEEP \oplus$ ] for 2 seconds to turn it off. You will also hear a short Morse-code ("QRT") as confirmation.

*Note*: Before using the radio for the first time, please fully charge the two installed batteries.

#### 7.1.2 Set the sleep timer

When the time is displayed, long press [ $SLEEP \oplus$ ] for 2 seconds to set the sleep timer. "90" appears on the secondary screen indicating the default value of 90 minutes. As long as the [ $\blacksquare$ ] is blinking right beside the value you may decrease the value by 10 with a short press of [ $SLEEP \oplus$ ] to choose the sleep time: 90, 80, 70, 60, 50, 40, 30, 20 and 10 minutes. After choosing the sleep time, the sleep symbol [ $\blacksquare$ ] is constantly shown on the secondary screen.

*Note*: The light of the power button will have different colors depending on the current working state.

### 7.2 Adjust the volume

When the radio is working, short press [ $\sqrt[3] \text{ vol}_{-}$ ] or [ $\sqrt[6] \text{ vol}_{-}$ ] for single stepping or long press [ $\sqrt[3] \text{ vol}_{-}$ ] or [ $\sqrt[6] \text{ vol}_{-}$ ] for continues alignment of the volume between "0" and "32".

### 7.3 Listen to the radio

Starting with as low as just 2.3 MHz and without any gap going up to 999 MHz, all radio frequency bands are covered. The frequency bands are selected using [<sup>MMB</sup>], [<sup>MMB</sup>] and [<sup>MHF</sup>] (depending on the actual frequency band. Some of the bands also support different demodulation types such as NFM, WFM, STEREO, AM, LSB or USB.

#### 7.3.1 Supported frequency bands

The **RF919** does support reception of the following frequency bands. Short press [ $\bigotimes$ ] or [ $\frac{\forall \#}{\#}$ ] to select a frequency band.

| Button     | Band        | Frequency           | y Remarks                             |  |
|------------|-------------|---------------------|---------------------------------------|--|
| RADIO      | Гм          | C4 109 MU-          | FM Radio band                         |  |
| BAND       | <b>r-</b> m | 04-108 IVIHZ        | Stereo and Wide FM (WFM) demodulation |  |
| RADIO      | E III       | 2 2 20 0 MU-        | Short Wave band                       |  |
| BAND       |             | 2.5-50.0 10102      | AM, LSB and USB demodulation          |  |
| RADIO      | MUI         | 520 1710 VUz        | Middle Wave band                      |  |
| BAND       | 11114       | 520-1710 KHZ        | AM demodulation                       |  |
| RADIO      | 1 111       | 152 522 レロッ         | Long Wave band                        |  |
| BAND       |             | 133-322 KHZ         | AM demodulation                       |  |
| UHF        | ILLE        | 20.00-              | VHF band                              |  |
| VHF        | י רזר       | 250.00MHz           | NFM demodulation                      |  |
| UHE        |             | 250.00-             | UHF band                              |  |
| VHF        |             | 999.00 MHz          | NFM demodulation                      |  |
| UHE        | οτο         | 118.00-             | Air band                              |  |
|            |             | 138.00 MHz          | AM demodulation                       |  |
|            |             |                     | Citizen Band                          |  |
| <u>VIF</u> | CB          | 25.00-<br>28.00 MHz | AM demodulation (use the VHF band for |  |
|            |             |                     | FM demodulation and the shortwave     |  |
|            |             | 28.00 MHZ           | band for LSB and USB single sideband  |  |
|            |             |                     | demodulation)                         |  |
| UHE        | סייי        | 162.40-             | Weather Band (North America only)     |  |
| VHF        | Ш           | 162.55 MHz          | NFM demodulation                      |  |

#### 7.3.2 FM frequency starting point

| Value on primary screen | Frequency range   |
|-------------------------|-------------------|
| 6400 MHZ                | FM1: 64-108 MHz   |
| 76.00 MHZ               | FM2: 76-108 MHz   |
| 87.50 MHZ               | FM3: 87.5-108 MHz |

The finally selected frequency range will be the default one.

#### 7.3.3 MW frequency starting point and corresponding stepping value

In MW mode, short press [ $\overset{\text{BND}}{\overset{\text{BND}}}$ ] to show the MW frequency starting point. This may be either "520 KHZ" or "522 KHZ" and is shown on the primary screen.

| Value on<br>primary screen | Frequency<br>range       | Stepping<br>value | Area                                                                            |  |  |
|----------------------------|--------------------------|-------------------|---------------------------------------------------------------------------------|--|--|
| 520 KHZ 520-1710 kHz       |                          | 10.0 kHz          | US, Canada, Mexico and other<br>countries of North America and<br>South America |  |  |
| 255 KHZ                    | KHZ 522-1710 kHz 9.0 kHz |                   | Rest of world                                                                   |  |  |

The finally selected MW frequency range will be the default one.

**Note:** In the US, Canada, Mexico and other countries of North America and South America the stepping value is 10 kHz. In most other countries it is 9 kHz.

#### 7.3.4 Search for active stations

There are various options to search for active radio stations. You may search manually or even automatically by just using the tune keys  $\begin{bmatrix} \text{TUNE} + \Delta \\ \text{NEXT}^{-} \end{bmatrix}$  or  $\begin{bmatrix} \text{TUNE} + \Delta \\ \text{PREV}^{-} \\ \text{PREV}^{-} \end{bmatrix}$ . Pressing  $\begin{bmatrix} \frac{\text{SCAN...}}{\text{ATS}} \end{bmatrix}$  for 2 seconds activates the automatic search for active radio stations including storing them in free channels of the radio. And of course, searching the frequency band by rotating the inner or outer tuning knob [O] is possible as well.

#### 7.3.4.1 Search frequencies manually using the tune keys

Short press  $\begin{bmatrix} \frac{\text{TUNE}}{\text{NEXT}} & \\ \end{bmatrix}$  or  $\begin{bmatrix} \frac{\text{TUNE}}{\text{PREV}} & \\ \\ \end{bmatrix}$  to progressively decrease or increase with the minimum stepping value of the current frequency band.

| Frequency band | Minimum stepping value |  |  |  |
|----------------|------------------------|--|--|--|
| FΜ             | 0.1 MHz                |  |  |  |
| <b>E</b> 111   | 0.005 MHz (AM)         |  |  |  |
|                | 0.001MHz (SSB)         |  |  |  |
| MW<br>MW       | 9 kHz / 10 kHz         |  |  |  |
|                | 9 kHz                  |  |  |  |
| ┟╯┝┨┡╴         | 0.0125 MHz             |  |  |  |
|                | 0.0125 MHz             |  |  |  |
| AIR            | 0.025 MHz              |  |  |  |
| []             | 0.005 MHz              |  |  |  |

*Info:* The Weather Band does not support stepping values due to its 7 fixed channel assignments as listed in chapter 7.3.9 "Weather Band of North America" on page 30.

#### 7.3.4.2 Search frequencies automatically using the tune keys

Long press  $\begin{bmatrix} TUNE+ \\ NEXT \end{bmatrix}$  or  $\begin{bmatrix} TUNE- \\ PREV \end{bmatrix}$  for 2 seconds to search for active radio stations at the minimum stepping value of the currently selected frequency band. Search will stop after finding a active radio station, and the found station will be played.

#### 7.3.4.3 Search and store active radio stations using the SCAN-key

In receive mode, long press  $[ATS]^{SCAN...}$  for 2 seconds to search for active radio stations and store their frequencies automatically as channels in the huge memory of the radio. During the automatic search, the currently scanned frequency is displayed on the primary screen. Whenever an active frequency has been detected, " $\Box H * * *$ " appears on the primary screen, with "\* \* \*" being the latest stored channel number and the frequency of that radio station gets automatically stored in the next available free channel.

After a search round, search will stop automatically, and the first channel stored will be selected.

Every frequency band, except the Weather Band (WB), can hold up to 200 channels. This results in a total of 1,600 channels. The Weather Band WB has 7 fixed channel assignments as listed in chapter 7.3.9 "Weather Band of North America" on page 30.

*Note*: The number of automatically stored channels depends on the local signal strength of the stations.

#### 7.3.4.4 Search by rotating the tuning knob

In receive mode, rotate the inner or outer tuning knob [<sup>(1)</sup>] at the front of radio to set the receive frequency. Rotate the outer tuning knob [<sup>(2)</sup>] to progressively increase/decrease at the minimum step value <sup>(11)</sup> of the currently selected frequency band. Short press the small tuning knob [<sup>(2)</sup>] to select a step value. Rotate the big tuning knob [<sup>(2)</sup>] clockwise or anti-clockwise to select the frequency you need according to the selected step value.

| Band                        | Step Value                    | Default Value   |
|-----------------------------|-------------------------------|-----------------|
| FM                          | 10 kHz, 50 kHz, 100 kHz       | 100 kHz         |
| ςμ (AW/) ςβ/()ςβ)           | 0.01 kHz, 0.02 kHz, 0.10 kHz, | 5 kHz           |
|                             | 1.00 kHz, 5.00 kHz            | _               |
| LW                          | 3 kHz, 9 kHz                  | 9 kHz           |
| MW stepping value is 9 kHz  | 3 kHz, 9 kHz                  | 0 kUz or 10 kUz |
| MW stepping value is 10 kHz | 5 kHz, 10 kHz,                |                 |
|                             | 3 kHz, 9 kHz                  | 9 kHz           |
|                             | 1.0 kHz, 5.0 kHz, 6.2 kHz,    | 12 5 レロマ        |
| v r1r-                      | 7.5 kHz, 12.5 kHz, 25.0 kHz   |                 |
|                             | 1.0 kHz, 5.0 kHz, 6.2 kHz,    | 12 5 レロマ        |
| Unr                         | 7.5 kHz, 12.5 kHz, 25.0 kHz   |                 |
| AIR                         | 8.3 kHz, 12.5 kHz, 25 kHz     | 25 kHz          |
| <b>C</b> D                  | 0.01 kHz, 0.02 kHz, 0.1. kHz, |                 |
| L L L                       | 1.00 kHz, 5.00 kHz            | Э КП2           |
| EW                          | 25 kHz                        | 25 kHz          |

The adjustable step values for the various bands are as follows:

Rotate the inner tuning knob [<sup>(D)</sup>], the least selected digit starts flashing. As long as it is flashing, you now can advance to **()** e next digit left to the current on **()** with a short press of the inner tuning knob [ ]. Rotate the inner tuning knob [ ] to quickly change the selected digit.

#### 7.3.5 Select meter waves

SW, AIR, VHF and UHF have meter waves. Short press  $[\underline{MM}]$  and press $[\underline{MKT}^{\underline{MKT}}]$ ,  $[\underline{TME}^{\underline{TME}} \bigtriangledown$ ] or the tuning knob to quickly find the frequency you need.

| Band      | Meter Wave                                                        |
|-----------|-------------------------------------------------------------------|
|           | 2.3 MHz, 3.2 MHz, 3.75 MHz, 3.9 MHz, 4.75 MHz, 5.73 MHz, 7.1 MHz, |
| SW (AM)   | 9.25 MHz, 11.5 MHz, 13.57 MHz, 15.03 MHz, 17.48 MHz, 18.9 MHz,    |
|           | 21.45 MHz, 25.67 MHz (15 meter waves)                             |
|           | 2.3 MHz, 3.5 MHz, 5.3510 MHz, 7.0 MHz, 10.10 MHz, 14.0 MHz,       |
| 211 (228) | 18.068 MHz, 21.0 MHz, 24.89 MHz, 28.0 MHz (10 meter waves)        |
| AIR       | 118 MHz, 123 MHz, 128 MHz, 133 MHz, 138 MHz (5 meter waves)       |
|           | 30.0 MHz, 42.0 MHz, 55.0 MHz, 68.0 MHz, 100.0 MHz, 136.0 MHz,     |
|           | 218.0 MHz, 250.0 MHz (8 meter waves)                              |
|           | 250.0 MHz, 320.0 MHz, 460 MHz, 580.0 MHz, 620.0 MHz, 730.0 MHz,   |
| UHF       | 800.0 MHz, 999.0 MHz (8 meter waves)                              |

#### 7.3.6 Store channels manually

When the **RADDY** RF919 is working, select the target frequency as described in chapter 7.3.4 "Search for active stations" on page 27.

- Long press [PREST] for 2 seconds. "[H\*\*\*" flashes on the primary screen, with "\*\*\*" being the current channel. Short press [<sup>TUNE+</sup>△] or [<sup>TUNE-</sup>♥] to choose a channel number for storing channels (or the number of the channel that should be replaced). Short press [PREST] again to confirm storage at the selected channel.
- Long press [reser] for 2 seconds. "LH\*\*\*" flashes on the primary screen, with "\*\*\*" being the current channel. Using short keypresses of the numerical keyboard [<sup>1</sup>/<sub>1</sub>] to input the channel number. Short press [reser] again to confirm storage at the selected channel.

#### 7.3.7 Recall previously stored channels

Recalling channels is done similar to storing them as described in chapter 7.3.4.3 "Search and store active radio stations using the SCAN-key" on page 28 and 7.3.6 "Store channels manually" on page 29.

- Short press [PRESET] to enter the mode for recalling a previously stored channel. When " [H \*\* \*" appears on the primary screen, with "\* \*\*" being the current channel., short press [NEXT △] or [PREV ♡] to select a channel number.
- You can also directly enter a valid channel number using the numerical keyboard [<sup>[]]]</sup>, and then confirm your input with the [EN] key. If the entered channel number is not valid, the primary screen will display "NULL".

• To exit this mode, short press the [PRESET] key and the main screen LCD "PRESET" label disappears to indicate that the mode for recalling previously stored channels is no longer active.

#### 7.3.8 Delete channels

To delete a channel that is no longer needed, select that channel as described in chapter 7.3.7 "Recall previously stored channels" on page 29, long press [ $\stackrel{\text{DEL}}{=}$ ], then " $\exists \text{EL}$ " appears on the primary screen to indicate that the channel has been successfully deleted.

#### 7.3.9 Weather Band of North America

Weather Band (WB) is a service provided in North America only. Weather forecasts from their regional National Weather Service station are broadcasted 24 hours a day. The network is operated by NOAA (National Oceanic and Atmospheric Administration) and part of the Emergency Alert System. The information is repeated every three to seven minutes and updated every one to six hours. It is only available in the US.

Short press  $\left[\frac{\forall III}{NET}\right]$  to switch to Weather Band. Next short press  $\left[\frac{TUNE}{NET}\right]$  or  $\left[\frac{TUNE}{PRE}\right]$  or rotate the small or the big tuning knob  $\left[\textcircled{0}\right]$  to select the desired weather frequency channel. The following table lists the 7 available WB channels:

| Channel | WX Channel | Frequency   | <b>Marine Channel</b> |
|---------|------------|-------------|-----------------------|
| 1       | WX2        | 162.400 MHz | 36B                   |
| 2       | WX4        | 162.425 MHz | 96B                   |
| 3       | WX5        | 162.450 MHz | 37B                   |
| 4       | WX3        | 162.475 MHz | 97B                   |
| 5       | WX6        | 162.500 MHz | 38B                   |
| 6       | WX7        | 162.525 MHz | 98B                   |
| 7       | WX1        | 162.550 MHz | 39B                   |

#### 7.3.9.1.1 Search WB channels automatically

**Note:** Whenever automatic search is active, all other buttons do not work. You must use other receiving functions by long pressing [ars] for 2 seconds to cancel automatic search.

#### 7.3.10 Reception settings

The **RADDY** RF919 is highly customizable to your specific needs regarding the internal routing of the signal received from the connected antenna. It is possible to either manually tune the antenna signal by routing it via the manual switch on the backside of the radio or by routing it via several RF channel selections. Those are:

- Attenuation with 10 or 20 dB
- HighPassFilter (HPF) for signal above 30 MHz
- LowPassFilter (LPF) for signals below 30 MHz
- LowNoiseAmplifier (LNA1) or
- Direct connection

Afterwards the signal is once more amplified by LNA2 before it gets to te input of the frequency mixing.

Long Wave (LW) and Medium Wave (MW) are directly fed to the frequency mixer.

In receive mode, long press [ $\[ensuremath{^{\text{SENSG}}}\]$  to enter the setting function and enter the main menu. Rotate the outer tuning button [ $\[ensuremath{^{\text{O}}}\]$  clockwise or anti-clockwise to navigate to one of the parameters. Short press the tuning knob [ $\[ensuremath{^{\text{O}}}\]$  to enter the sub-menu. Rotate the tuning button [ $\[ensuremath{^{\text{O}}}\]$  clockwise or anti-clockwise to select one of the options and short press the tuning button [ $\[ensuremath{^{\text{O}}}\]$  to confirm your selection. " $\[ensuremath{^{\text{C}}}\]$  to confirm your selection.

In order to exit the reception settings when in a sub-menu, short press [<sup>sting</sup>] to exit or wait for about 10 seconds for automatic exit.

In order to exit the main settings menu, directly short press [<sup>setting</sup>] to exit or wait for about 10 seconds for automatic exit.

#### 7.3.10.1 FM reception settings

As the FM band is above 30 MHz, only the relevant reception settings are available.

| Setting parameter      | Options within sub-menu             |
|------------------------|-------------------------------------|
| ANT-JEFAULT            | Default settings for antenna signal |
| ANT-KEEP-PA <b>5</b> 2 | Keep current antenna signal routing |
|                        | ANT-HPF                             |
| ANT-CHANNEL            | HighPassFilter                      |
|                        | ANT-LNA I                           |
|                        | LNA1 channel                        |
|                        | ANT-LNA I-GAIN-L                    |
| ANT-1 NA 1-6ATN        | LNA1 antenna channel low gain       |
|                        | ANT-LNA I-GAIN-H                    |
|                        | LNA1 antenna channel high gain      |
|                        | ANT-LNA2-GAIN-L                     |
| ANT-I NA2-GATN         | LNA2 antenna channel low gain       |
|                        | ANT-LNA2-GAIN-H                     |
|                        | LNA2 antenna channel high gain      |
|                        | ANT- 1013                           |
| ATT-GATN               | antenna attenuation 10dB            |
|                        | ANT-2013                            |
|                        | antenna attenuation 20dB            |

#### 7.3.10.2 SW (AM) and CB reception settings

As the SW band and CB band both are below 30 MHz, only the relevant reception settings are available.

| Setting parameter      | Options within sub-menu                               |  |  |
|------------------------|-------------------------------------------------------|--|--|
| ANT-]EFAULT            | Default settings for antenna signal                   |  |  |
| ANT-KEEP-PA <b>5</b> 5 | Keep current antenna signal routing                   |  |  |
|                        | ANT-LPF                                               |  |  |
|                        | LowPassFilter                                         |  |  |
| HINT - CHHINNEL        | ANT-LNA I                                             |  |  |
|                        | LNA1 channel                                          |  |  |
|                        | ANT-LNA I-GAIN-L                                      |  |  |
| ANT-I NA I-GATN        | LNA1 antenna channel low gain                         |  |  |
|                        | ANT-LNA I-GAIN-H                                      |  |  |
|                        | LNA1 antenna channel high gain                        |  |  |
|                        | ANT-LNA2-GAIN-L                                       |  |  |
| ANT-1 NA2-6ATN         | LNA2 antenna channel low gain                         |  |  |
|                        | ANT-LNA2-GAIN-H                                       |  |  |
|                        | LNA2 antenna channel high gain                        |  |  |
|                        | ANT- 1013                                             |  |  |
| ATT-GATN               | antenna attenuation 10dB                              |  |  |
|                        | 801-2013                                              |  |  |
|                        | antenna attenuation 20dB                              |  |  |
| SQL-LEVEL              | SQL-LEVEL 00-0 1-02-03-04-05-06-<br>07-08-09          |  |  |
|                        | 9 squelch levels with "🛛 🖓 " squelch being turned off |  |  |
|                        |                                                       |  |  |

Note:If the Squelch function is active, long press [ $\frac{||||}{||||}$ ] for 2 seconds to deactivate it.[[m]] shows 0 on the primary screen. Long press [ $\frac{|||||}{||||}$ ] for 2 seconds again, [[m]] shows the recovered squelch value of current Squelch setting.

#### 7.3.10.3 SW (SSB), VHF and UHF reception settings

| Setting parameter                 | Options within sub-menu                                                                                                    |
|-----------------------------------|----------------------------------------------------------------------------------------------------|
|                                   | ANT- 1013                                                                                                    |
| ATT-GATN                          | antenna attenuation 10dB                                                                                                    |
|                                   | EEQ2-TMA                                                                                                    |
|                                   | antenna attenuation 20dB                                                                                                    |
| SOL-LEVEL                         | 50L-LEVEL00-01-02-03-04-05-06-<br>07-08-09                                                                                                    |
|                                   | 9 squelch levels with "🗗 🖓 " squelch being turned off                                                                                                    |
|                                   | WT-SCAN-MOJE-FREQ                                                                                                    |
| WT-9CAN-MO]E                      | Frequency scanning mode using the antenna connected to the WT-socket on top of the radio. Short press $\begin{bmatrix} SCAN\\ATS & \end{bmatrix}$ to scan for an active station until stopping the search. Press $\begin{bmatrix} SCAN\\ATS & \end{bmatrix}$ again to stop the scan process.                                                                                                    |
|                                   | WT-SCAN-MODE-PRESET                                                                                                    |
|                                   | Scan the stored channels                                                                                                    |
| Nata If the Court lab from a      |                                                                                                    |
| <b>Note:</b> If the Squeich funct | $[mathbb{B}] = [mathbb{B}] = $ |
| shows the recovere                | d squelch value of current Squelch setting.                                                                                                    |

2024 **۲۵۵۵ ۲۵۵۸** ©

#### 7.3.10.4 AIR reception settings

| Setting parameter | Options within sub-menu                                                                                                    |
|-------------------|----------------------------------------------------------------------------------------------------|
| ANT-DEFAULT       | Default settings for antenna signal                                                                                                    |
| ANT-KEEP-PA55     | Keep current antenna signal routing                                                                                                    |
|                   | ANT-HPF                                                                                                    |
| ANT-CHANNEL       | HighPassFilter                                                                                                    |
|                   | ANT-LNA I                                                                                                    |
|                   | LNA1 channel                                                                                                    |
|                   |                                                                                                    |
| ANT-I NA I-GATN   | LNA1 antenna channel low gain                                                                                                    |
|                   | ANT-LNA I-GAIN-H                                                                                                    |
|                   | LNA1 antenna channel high gain                                                                                                    |
|                   | ANT-LNA2-GAIN-L                                                                                                    |
| ANT-I NA2-GATN    | LNA2 antenna channel low gain                                                                                                    |
|                   | ANT-LNA2-GAIN-H                                                                                                    |
|                   | LNA2 antenna channel high gain                                                                                                    |
|                   |                                                                                                    |
| ATT-GAIN          | antenna attenuation 10dB                                                                                                    |
|                   | ANT-2013                                                                                                    |
|                   | antenna attenuation 20dB                                                                                                    |
| SOL-LEVEL         | SQL-LEVEL 00-0  -02-03-04-05-06-<br>  01-08-09                                                                                                    |
|                   | 9 squelch levels with "🖸 🖓" squelch being turned off                                                                                                    |
|                   | WT-SCAN-MODE-FREQ                                                                                                    |
| WT-9CAN-MO]E      | frequency scanning mode using the antenna<br>connected to the WT-socket on top of the radio.<br>Short press [ATS ] to SCAN a signal station until<br>stopping the search. Press the scan key again to stop<br>the scan process. |
|                   | WT-SCAN-MODE-PRESET                                                                                                    |
|                   | Scan the stored channels                                                                                                    |

Note:If the Squelch function is active, long press [\$] for 2 seconds to deactivate it.[\$] shows 0 on the primary screen. Long press [\$] for 2 seconds again, [\$] shows the recovered squelch value of current Squelch setting.

#### 7.3.11 Select bandwidth

In receive mode, short press  $[\underline{BWD}]$  to select the bandwidth (BW) of every band. Short press  $[\underline{BWD}]$ , " $\underline{BW}$ " flashes on the primary screen. Short press  $[\underline{BWD}]$ , then the numbers change in turn. Wait for 2 seconds, then the final selection will become the default one.

| LW      | MW      | SW (AM) | SW (SSB)  | СВ      |
|---------|---------|---------|-----------|---------|
| 1.0 kHz | 1.0 kHz | 1.0 kHz | 0.50 kHz, | 1.0 kHz |
| 1.8 kHz | 1.8 kHz | 1.8 kHz | 1.00 kHz, | 1.8 kHz |
| 2.0 kHz | 2.0 kHz | 2.0 kHz | 1.20 kHz, | 2.0 kHz |
| 2.5 kHz | 2.5 kHz | 2.5 kHz | 2.20 kHz, | 2.5 kHz |
| 3.0 kHz | 3.0 kHz | 3.0 kHz | 3.00 kHz, | 3.0 kHz |
| 4.0 kHz | 4.0 kHz | 4.0 kHz | 4.00 kHz  | 4.0 kHz |
| 6.0 kHz | 6.0 kHz | 6.0 kHz |           | 6.0 kHz |

The following table lists the possible bandwidths depending on the selected band:

| FM      | AIR     | VHF      | WB      | UHF      |
|---------|---------|----------|---------|----------|
| 110 kHz | 1.0 kHz | 1.7 kHz  | 3.0 kHz | 1.7 kHz  |
| 84 kHz  | 1.8 kHz | 2.0 kHz  |         | 2.0 kHz  |
| 60 kHz  | 2.0 kHz | 2.5 kHz  |         | 2.5 kHz  |
| 40 kHz  | 2.5 kHz | 3.0 kHz  |         | 3.0 kHz  |
|         | 3.0 kHz | 3.75 kHz |         | 3.75 kHz |
|         | 4.0 kHz | 4.0 kHz  |         | 4.0 kHz  |
|         | 6.0 kHz | 4.25 kHz |         | 4.25 kHz |
|         |         | 4.50 kHz |         | 4.50 kHz |

#### 7.3.12 SW Demodulation types

In SW receive mode, the **RF919** supports three demodulation types:  $\mathbb{R}$  (Amplitude Modulation),  $L \subseteq \mathbb{R}$  (Lower Side Band) and  $U \subseteq \mathbb{R}$  (Upper Side Band).

- In SW receive mode, with normal AM demodulation being active, long press [<sup>bwo</sup>] for 2 seconds "[HM" flashes on the primary screen. Now, within 2 seconds, short press [<sup>bwo</sup>] and "[JS]" flashes and "[<sup>ccccc]</sup>" will be scrolling indicating it is searching. About 2 seconds later, it will have switched to Upper Side Band (USB) demodulation.
- When USB demodulation is active, long press[<sup>™</sup><sub>m</sub>] for 2 seconds, then "山气 " flashes. Now short press [<sup>™</sup><sub>m</sub>] again to switch to Lower Side Band (LSB) demodulation.
- When LSB demodulation is active, long press[<sup>bWD</sup>] for 2 seconds, then "L 5 ]" flashes. Now short press [<sup>bWD</sup>] again to switch to normal Amplitude Modulation (AM).

#### 7.3.13 Demodulation types of other bands

| FM            | MW   | SW   | LW   | WB   | СВ   | AIR  | VHF  | UHF  |
|---------------|------|------|------|------|------|------|------|------|
| Mode          | Mode | Mode | Mode | Mode | Mode | Mode | Mode | Mode |
| WFM<br>(MONO) | AW   | AW   | AW   | NFM  | AM   | AW   | NFM  | NFM  |
| 도<br>(STEREO) |      | 153  |      |      |      |      |      |      |
|               |      | 123  |      |      |      |      |      |      |

# 8 Use of TF card

The **RADDY** RF919 allows to play back audio files stored on a TF card in MP3, WMA, WAV, APE or FLAC format. Up to 65,535 files may be stored on a single TF card and TF cards with up to 256 GB are supported. Besides playback of tracks, the radio also supports recording of received radio stations is MP3-format with 160 kBit/s.

### 8.1 Inserting a TF card

Please insert the TF card correctly into the TF card slot indicated by the """ icon. The golden fingers of the TF card need to be pointing to the left and facing towards the front of the radio. Carefully push in the TF card. Push it in once more in order to release it for removal.

**Note:** When the radio is playing music in TF card playback mode, please adjust the volume in case of sound vibration caused by the music source. When the radio is receiving in Bluetooth mode, music play fails after inserting the TF card and "0000" is displayed as the number of tracks on the primary screen, It is possibly caused by the format of the tracks source or maybe the TF card is broken. If the TF card is broken, please replace it with a new one.

### 8.2 Automatic playback of tracks

If the **RADDY** RF919 is powered on and the normal receive mode is selected, the insertion of a TF card automatically triggers the playback of songs from the inserted TF card. The primary screen shows the TF card icon  $"\square$ ".

Other working modes may require to short press [<sup>\*\*</sup>] in order to switch to TF card playback mode.

- Short press  $\left[\frac{1}{2}\right]$  to switch between "pause" and "play"
- Short press  $\left[\frac{\text{TUNE}+\Delta}{\text{NEXT}}\right]$  to play the next track
- Short press  $\left[\frac{\text{TUNE}}{\text{PREV}} \nabla\right]$  to play the previous track
- Long press  $\left[\frac{\text{TUNE}+\Delta}{\text{NEXT}}\right]$  to play fast-forward
- Long press  $\left[\frac{\text{TUNE}}{\text{PREV}}\nabla\right]$  to play fast-backward
- Short press press  $\left[\frac{\delta MB}{\delta MD}\right]$  to switch between the four playback modes.

| Symbol | Function                        |
|--------|---------------------------------|
| (C)    | Repeat tracks in current folder |
| X      | Play random track               |
| t      | Repeat all tracks               |
| ţ      | Repeat current track            |

When TF card playback is active, rotate the internal and external tuning knob to select a song music. Short press [ $\[ \] \]$ ] to confirm your selection. You can also directly enter the valid music track number using the numerical keyboard [ $\[\] \]$ ] and short press [**EN**] to start playback of the selected song.

#### © RADDY 2024

### 8.3 Record on TF card

The **RADDY** RF919 is able to record a received audio stream MP3-encoded with 160 kBit/s on a inserted TF card. When the radio is working, insert a TF card.

- **Start**: Long press  $\begin{bmatrix} 0 \\ REC \end{bmatrix}$  to start recording the current audio sound. "RECORDING" flashes on the primary screen and the elapsed recording time is displayed on the secondary screen.
- **Stop**: Long press  $\begin{bmatrix} 0 \\ REC \end{bmatrix}$  to stop recording the current audio sound.
- Playback: When in TF card playback mode (see chapter 8.2 "Automatic playback of " on page 38), long press [<sup>SUBD</sup>/<sub>NEV</sub>] key to start playback of recorded tracks. Use [<sup>TUNE+</sup>△] and [<sup>TUNE-</sup>▽] key or rotate the small or big tuning knob [<sup>I</sup>] to navigate. Press the inner tuning knob [<sup>I</sup>] to select the recording file to be deleted. Long press [DEL] key, "]]EL" will be flashing on the primary screen. Long press [DEL] again to confirm deletion. See chapter 5.3 "Buttons surrounding the tuning knob" starting on page 15 for details.
- Delete: Press [ ] to enter TF card playback mode and select from the TF music list. Then long press the [DEL] key for two seconds. " dEL" flashes on the primary screen. Now long press the [DEL] key again to confirm the deletion of the selected recording.

**Notes**: Non self-recorded tracks cannot be deleted.

Alternatively connect the radio via USB to your PC and use the TF card reader functionality to modify the TF card content. See chapter 17 "Use as TF card reader" on page 54 for details.

# 9 Equalizer setting

| Working<br>mode<br>EQ | FM | MW | MS | ΓM | WB | CB | AIR | ЧНF | UHF | BT Bluetooth | TF card |
|-----------------------|----|----|----|----|----|----|-----|-----|-----|--------------|---------|
| EQ-NORMAL             |    |    |    |    |    |    |     |     |     |              |         |
| EQ-POP                |    |    |    |    |    |    |     |     |     |              |         |
| EQ-ROCK               |    |    |    |    |    |    |     |     |     |              |         |
| EQ-JAZZ               |    |    |    |    |    |    |     |     |     |              |         |
| EQ-CLASSIC            |    |    |    |    |    |    |     |     |     |              |         |
| EQ-COUNTRY            |    |    |    |    |    |    |     |     |     |              |         |
| EQ-NEWS               |    |    |    |    |    |    |     |     |     |              |         |
| EQ -VOICE             |    |    |    |    |    |    |     |     |     |              |         |
| DAC-ANALOG            |    |    |    |    |    |    |     |     |     |              |         |
| EQ -CW                |    |    |    |    |    |    |     |     |     |              |         |

In normal working mode, short press [<sup>5</sup>/<sub>4</sub>] to select an equalizer setting.

[**•**] means the EQ effect is available for the selected working mode.

| Note: | NEWS filter:  | audio filter: 150-4000 Hz |
|-------|---------------|---------------------------|
|       | VOICE filter: | audio filter: 250-2500 Hz |
|       | CW filter:    | audio filter: 500-1100 Hz |

# **10 Bluetooth mode**

The Bluetooth name of the אכסאד RF919 is "RF919".

### 10.1 Connect via Bluetooth

When the radio is working, short press [ $\blacksquare$ ] to switch to "bt" mode. The Bluetooth symbol "R" starts flashing to indicate that the radio is waiting for a Bluetooth connection. Turn on Bluetooth on your mobile device and connect it to the **RADDY** RF919. After successful connection, "R" is always displayed and "D" flashes. Turn on the music player on the mobile device that 's connected to the radio.

- Short press  $\left[\frac{TUNE+\Delta}{NEXT}\right]$  to play the next music song on the mobile device
- Short press  $\begin{bmatrix} TUNE V \\ PREV \end{bmatrix}$  to play the previous music song on the mobile device
- Short press [Sull] to switch between pause and play or use your mobile device to control

### 10.2 Disconnect from Bluetooth

To disconnect from a paired mobile device, long press [...] on the.

# **11 Control via APP**

Your **RF919** may be remotely operated using the APP. However, the appropriate APP needs to be installed first.

| Step | Action                                                                                                | Details                                                                                                    |
|------|----------------------------------------------------------------------------------------------------|----------------------------------------------------------------------------------------------------|
| 1    | Turn on the radio                                                                                     |                                                                                                    |
| 2    | Download the APP<br>QR codes also to be found on the<br>battery cover                                 | Android:QR code<br>Radio-c Radio-ct                                                                                                    |
| 3    | Install the APP on the mobile device                                                                  | Radio-c                                                                                                    |
| 4    | Start the APP and click [ <sup>4</sup> ] in<br>the bottom right corner to<br>connect with "RF919-BLE" | Radio C vi in         WEM       B4K       0       15       OFF       0         Vocation       Toto Market Toto Mano       Toto Market Toto Mano         Vocation       B1       Toto Market Toto Market Toto Mano         Market Ballet Antraitor Toto Mano       Toto Market Toto Market Toto Market Toto Mano         Market Ballet Antraitor Toto Market Toto Market Toto Ma |

v2.2

If you To disconnect the APP, long press [SLEEP] to turn off the radio and display the clock. Then long press [Steep] for 2 seconds to exit the APP after the APP connection symbol [B] disappears on the primary screen. You can also exit the APP in the system menu. For details, please see chapter 15 "System settings" on page 52 about how to disable the App).

### 11.1 The APP interface

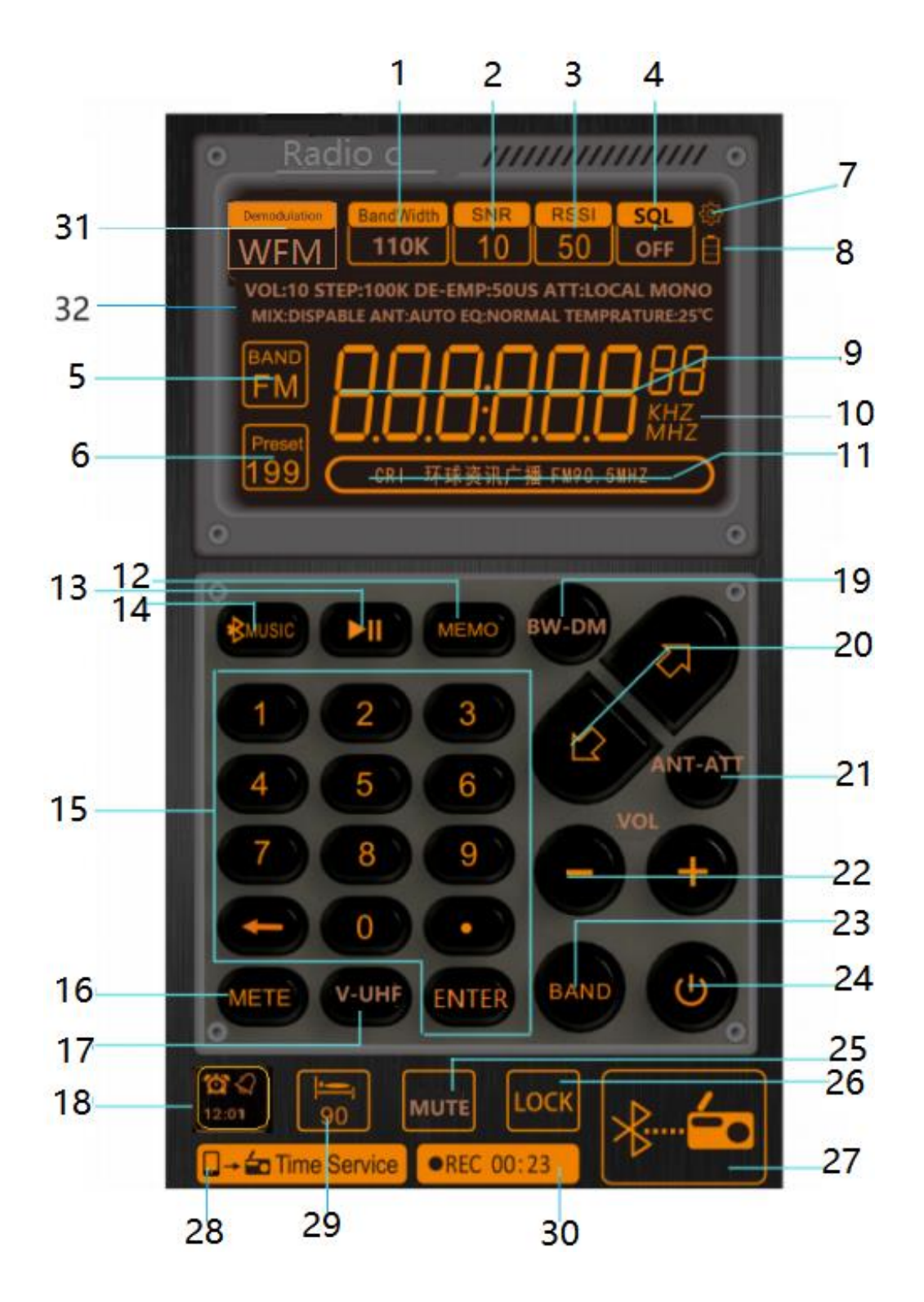

The following pages describe each field and button. Further details on the functionality are to be found starting with chapter 5 "Buttons and their functions" on page 13.

#### © RADDY 2024

# 11.2 The APP symbols and controls

| #  | lcon            | Meaning                                                                                                    |
|----|-----------------|----------------------------------------------------------------------------------------------------|
| 1  | BandWidth       | Bandwidth setting of currently selected band                                                                                                    |
| 2  | SNR             | Signal-to-noise ratio                                                                                                    |
| 3  | RSSI            | Received Signal Strength Intensity                                                                                                    |
| 4  | SQL             | In the SW, CB, AIR, VHF and UHF band mode, press [[] to modify the squelch settings.                                                                                                    |
| 5  | BAND            | Band selection. Short press [ <b>1</b> ] to select FM, AM, SW, AIR, CB, UHF, WB or VHF (see also #23).                                                                                                    |
| 6  | Preset Preset 9 | "• Number of previously stored channel. Use<br>numerical keypad to recall a specific channel<br>and confirm numerical input with [•••••].                                                                                                    |
| 7  | ţ <sup>ŷ</sup>  | Press [22] to view the details on Firmware version, Model and support email address.                                                                                                    |
| 8  | - 4             | <ul> <li>Remaining battery capacity</li> <li>Battery currently being charged</li> </ul>                                                                                                    |
| 9  | 99,20           | Radio Frequency display                                                                                                    |
| 10 | KHZ<br>MHZ      | Unit display                                                                                                    |
| 11 |                 | n.a.                                                                                                    |
| 12 | MEMO            | Short press [ [ ] to switch to channel mode.<br>Then use [ ] or [ ] to select a previously saved<br>channel or use the numerical keypad to enter<br>the channel number and confirm the input with<br>[ ].<br>Long press [ ] to save the current frequency<br>to a channel [ ] to save the current frequency |
|    |                 | to select a channel. Short press [100] to confirm storage of frequency to the selected channel.                                                                                                    |
| 13 |                 | Press [🍽] to Play & pause                                                                                                    |

| #  | lcon       | Meaning                                                            |
|----|------------|--------------------------------------------------------------------|
|    |            | Switch between TF card playback mode , PC                          |
|    |            | mode and Bluetooth play mode                                       |
| 14 |            | <i>Note</i> : If you need to play music in Bluetooth mode,         |
| 17 | D medic    | please open the mobile phone Bluetooth                             |
|    |            | connection, select "RF919" in the search list,                     |
|    |            | to playback after successful connection.                           |
|    |            | <i>Specify frequency</i> : Short press [ <b>•••••</b> ], now enter |
|    | 1 2 3      | the frequency using the numerical keypad 🕮                         |
|    |            | and confirm your entry with [🎹].                                   |
|    | 4 5 6      | Pacall channel: optor the channel number using                     |
| 15 |            | the numerical keypad                                               |
| 15 |            |                                                                    |
|    |            | entry with [                                                       |
|    |            | <i>Select track</i> : enter the track number using the             |
|    | ENTER      | numerical keypad 🏼 and confirm your entry                          |
|    |            | with [ENTER].                                                      |
|    |            |                                                                    |
| 16 | METE       | In SW mode, select meter wave                                      |
|    |            |                                                                    |
| 17 | V-UHF      | Switch between AIR, CB, WB, VHF and UHF band                       |
|    |            |                                                                    |
|    |            | " <sup>11</sup> " No alarm set, short press to activate alarm      |
|    | Q          | 1                                                                  |
|    |            | "     Alarm 1 is activated, short press to                         |
| 18 |            | deactivate alarm 1                                                 |
|    | <b>121</b> | Long press [थ2]/[88] to modify alarm settings for                  |
|    | 12:01      | alarm 1                                                            |
|    | ( and )    | <i>Note</i> : Only alarm 1 can be set with the APP.                |
|    |            | Short press [ to change the "BandWidth "                           |
| 10 |            | Long press [ ], the current " Demodulation " type                  |
| 19 | BM-DM      | flashes, now short press [ ] to change the                         |
|    |            | "Demodulation " type                                               |
|    |            | Short press [1] or [2] to adjust the frequency                     |
| 20 | <b>以</b>   | choose a song select a channel                                     |
|    |            |                                                                    |
| 21 | ANT-ATT    | Short press [III] to select the antenna                            |
|    |            | attenuation                                                        |
| 22 |            | 🕒] decrease volume                                                 |
| 22 |            | 💷] increase volume                                                 |
|    |            | Short press [m] to switch between EM_SW/MW                         |
| 23 | BAND       | and LW (soo also #5)                                               |
|    |            | anu LVV (SEE also #3).                                             |

|    |                                                                                           | Maaning                                                                                                    |
|----|-------------------------------------------------------------------------------------------|----------------------------------------------------------------------------------------------------|
| 24 | U                                                                                         | <ul> <li>Short press [<sup>1</sup>] to power on the radio.</li> <li>Long press [<sup>1</sup>] to power off the radio.</li> <li>Disconnect APP connection: after powering off the radio is in time display mode. Now long press [<sup>1</sup>] on the radio until "<sup>1</sup> is no longer displayed on the primary screen of the radio.</li> </ul>                 |
| 25 | MUTE                                                                                      | Long press [[1]] to enable the mute function. "[1]"<br>symbol flashes when the device is muted. Long<br>press [[1]] again to unmute.                                                                                                    |
| 26 | LOCK                                                                                      | Long press [ <sup>1004</sup> ] to lock the operating elements of the APP. Long press [ <sup>1004</sup> ] again to unlock them.                                                                                                    |
| 27 |                                                                                           | Press [ 10 connect the APP with the RADDY<br>RF919 via Bluetooth. The color of the button [ 19]<br>will turn orange as soon as the connection to the<br>radio has been established.                                                                                                    |
| 28 | - 🖾 Time Service                                                                          | Short press [                                                                                                    |
| 29 |                                                                                           | Set sleep timer                                                                                                    |
| 30 | REC OFF<br>REC:00:07                                                                      | Short press [ REC OFF ] to start recording of<br>current audio stream. Short press the same<br>button again to stop recording. During<br>recording, the elapsed time will be displayed<br>"REC:00:07 "<br>Note: Recording is only possible if a TF card has                                                                                                    |
| 31 | Demodulation                                                                              | The field " <sup>Demodulation</sup> " shows the current<br>demodulation type used for the currently<br>selected frequency band.                                                                                                    |
| 32 | VOL10 STEP-100K DE-EMP-50US ATT-DX MONO<br>MIX.DISABLE ANT-AUTO EQ NORMAL TEMPRATURE-28°C | This area shows various other parameter values,<br>such as:<br>VOL: Current Volume<br>STEP: Stepping value for current band<br>DE-EMP: De-Emphasis<br>ATT: DX, LOCAL<br>STEREO, MONO: normally "MONO"<br>MIX: DISABLE (not available)<br>ANT: AUTO<br>EQ: Equalizer setting (NORMAL, POP, ROCK, JAZZ,<br>CLASSIC, COUNTRY)<br>TEMPERATURE: Current temperature in °C |

# 11.3 Operating modes

Short press on [\*\*\*\*] to turn off normal receiving mode and select one of the other operating modes. The most choices are available whenever the radio is connected via USB to a PC. To get back to receiving mode, short press [\*\*] or [\*\*\*].

TF card playback mode, PC mode and Bluetooth audio mode allow to align the sound output using the built-in equalizer. The current equalizer setting is visualized left besides the battery symbol. To align the equalizer to your needs, short press on the symbol to switch to the next setting:

| Symbol | Equalizer setting | Symbol | Equalizer setting |
|--------|-------------------|--------|-------------------|
|        | Normal            |        | Jazz              |
|        | Рор               |        | Classic           |
|        | Rock              |        | Country           |

#### 11.3.1 TF card playback

TF card playback mode is only available when a TF card has been inserted in the TF card slot on the right side of the radio. To navigate within the available track use [20] or [20].

 Radio C v1.19

 VOL:06 01:12/03:16

 Song Number: 1/10

 Normal

 ABBA - ABBA - 02 - Hey, Hey Helc

Left to the equalizer setting, the current playback mode is visualized according to the below table. Short press the symbol to change the playback mode.

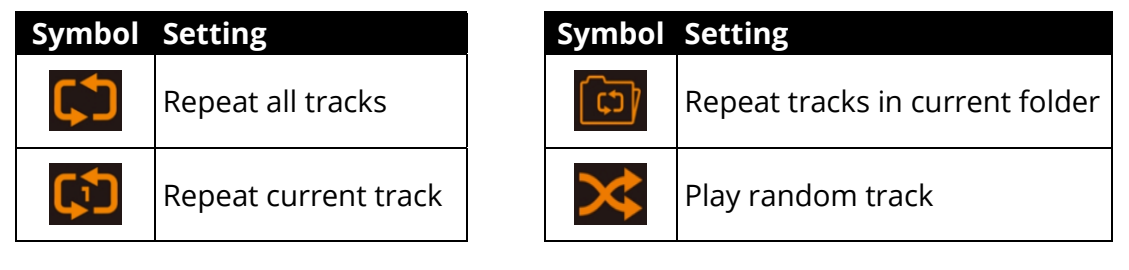

#### 11.3.2 PC mode

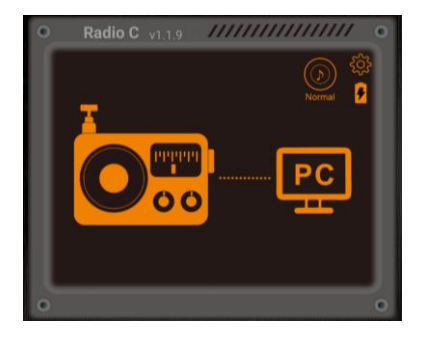

Whenever the radio is connected via USB to a PC it is possible to select PC mode. When PC mode is selected and a TF card has been inserted in the TF card slot on the right side of the radio the content of the inserted TF card is shown on the PC as a separate drive. This makes it convenient to store music files onto the TF card without having to remove it from the radio.

Besides that, the radio acts as a speaker (DSP Device). All audio output of the PC may be routed to the speaker of the radio.

#### 11.3.3 Bluetooth audio mode

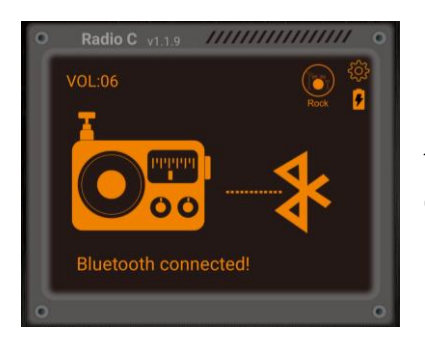

In order to use the Bluetooth audio mode, a Bluetooth capable audio streaming device needs to be connected via Bluetooth to the radio. As soon as the connection is established (message "Bluetooth connected!") you can use the normal navigation keys on your mobile device and the navigation keys [PD], [D] and [D] on the radio to control the audio playback.

# 12 Use of the lock button

The slider switch on the right side of the **RADDY** RF919 has three positions:

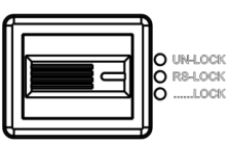

| Position | Function                                                                              |
|----------|---------------------------------------------------------------------------------------|
| UN-LOCK  | Radio is not locked/unlock.                                                           |
|          | Only the big and small tuning knobs are locked. " " " " " " " " " " " " " " " " " " " |
| RS-LUCK  | the primary screen.                                                                   |
|          | All buttons are locked. The symbol "All buttons on the primary                        |
| LOCK     | screen with "ALL" flashing. Now all buttons are locked. However,                      |
|          | it is still possible to operate the radio via the mobile APP.                         |

### 13 Set current date and time

In time display mode, long press [TIME/SET] for 2 seconds to set the current time/date as follows:

| Step | Action                                                            |
|------|-------------------------------------------------------------------|
| 4    | NED 2024 01 03                                                    |
| 1    | On the time display state.                                        |
| 2    | Long press the [TIME/SET] button                                  |
| 3    | Hour digit [ <i>l</i> 2] is flashing                              |
| 4    | Turn the big/small tuning knob [ $m{m{0}}$ ] to adjust the hour   |
| 5    | Short press [TIME/SET] button                                     |
| 6    | Minute digit [ <sup>37</sup> ] is flashing                        |
| 7    | Turn the big/small tuning knob [ $m{m{0}}$ ] to adjust the Minute |
| 8    | Short press [TIME/SET] button                                     |
| 9    | Year digit [ <sup>2024</sup> ] is flashing                        |
| 10   | Turn the big/small tuning knob [ $^{m O}$ ] to adjust the Year    |
| 11   | Short press [TIME/SET] button                                     |
| 12   | Month digit [ <sup>[]  </sup> ] is flashing                       |
| 13   | Turn the big/small tuning knob [ $m{m{0}}$ ] to adjust the Month  |
| 14   | Short press [TIME/SET] button                                     |
| 15   | Date digit [ <sup>03</sup> ] is flashing                          |
| 16   | Turn the big/small tuning knob [ $m {O}$ ] to adjust the Date     |
| 17   | Short press [TIME/SET] button to confirm the settings             |

 Note:
 The day of the week (MON, TUE, WED, THU, FRI, SAT and SUN) will be updated automatically according to the set date.

 The easiest way to set the date and time of the radio is by using the APP with its Time Service function [□ = □ Time Service].

# 14 Set alarm time

After setting the current time as described in the previous chapter 13 "Set current date and time" on page 49, long press the [Alarm] key for 2 seconds to set the alarm time for ringing or automatic power on Two different sets of alarm time can be set as follows:

| Step | Action                                                                                                    |
|------|----------------------------------------------------------------------------------------------------|
| 1    | HED 2024 01 03                                                                                                  |
| Ι    | On the time display state. '너'크 '                                                                               |
| 2    | Long press [ALARM] button to enter alarm setting mode                                                           |
|      | "RLARM 1, 2 ON, OFF" will be displayed with the number                                                          |
| 3    | indicating the alarm channel, flashing. Turn the big/small tuning                                               |
|      | knob [ <sup></sup> ] to select the wanted alarm channel.                                                        |
| 4    | Short press [ALARM] button to confirm the selection                                                             |
| 5    | When " $\square \mathbb{N}$ " / " $\square \mathbb{F} \mathbb{F}$ " is flashing, turn the big/small tuning knob |
|      | [ $\bigcirc$ ] to either to turn the alarm " $\square\mathbb{N}$ " or " $\square\mathbb{F}\mathbb{F}$ ".        |
| 6    | Short press [Alarm] button to confirm alarm                                                                     |
| 0    | activation/deactivation                                                                                         |
| 7    | Alarm hour digit [ <sup>1</sup> <sup>2</sup> ] is flashing                                                      |
| 8    | Turn the big/small tuning knob [ $m eta$ ] to adjust alarm hour                                                 |
| 9    | Short press [Alarm] button to confirm alarm hour                                                                |
| 10   | Alarm Minute digit [ <sup>37</sup> ] is flashing                                                                |
| 11   | Turn the big/small tuning knob [ $^{oldsymbol{0}}$ ] to adjust alarm minute.                                    |
| 12   | Short press [Alarm] button to confirm alarm minute                                                              |
| 10   | Turn the big/small tuning knob [ $m{@}$ ] to select either the radio                                            |
| 15   | " <i>-Rd</i> " or a buzzer " <i>bU2</i> " as alarm type                                                         |
| 14   | Short press [Alarm] button to confirm alarm type                                                                |
|      | If alarm type is " <code>-Rd</code> ", turn the big/small tuning knob [🞯] to                                    |
|      | select the duration of power-on time after timed power-on.                                                      |
| 15.1 | Possible values: 10-20-30-40-50-60-70-80-90-                                                                    |
|      | 두니LL (Unit: minutes). "두니LL" means the radio will not                                                           |
|      | automatically shut down after automatic power on.                                                               |
| 15.2 | If alarm type is "-Rd", short press [Alarm] button to confirm                                                   |
| 13.2 | power-on time                                                                                                   |
|      | If alarm type is "bU2 ", turn the big/small tuning knob [ $m O$ ] to                                            |
|      | select one of the four ring melodies:                                                                           |
| 16.1 | • " <sup>M</sup> i" Bells                                                                                       |
| 10.1 | ・ "M己" Nature melody                                                                                            |
|      | • "M∃" Telephone ring                                                                                           |
|      | • "MH" Telegraph ring                                                                                           |
|      | If alarm type is "bue", short press [Alarm] button to confirm ring                                              |
| 16.2 | melody                                                                                                    |
| 17   | After setting the alarm clock, the corresponding alarm clock                                                    |
|      | symbol "🕸 " or " 🖄 " appears on the secondary display.                                                          |

### 14.1 Turn off the alarm time

Select " I DFF" or "2 DFF" as described at the beginning of the chapter. After selecting "DFF", the alarm clock symbol of the secondary screen will disappear.

 

 Note:
 If scheduled power on "rfld" is selected and scheduled power off time of 10-20-30-40-50-60-70-80-90 minutes are selected, the radio will be turned off on schedule and the sleep symbol "rel" will appear on the secondary screen. After setting the scheduled switch-on and wake-up time, press [DISPLAY] briefly when the radio is switched on or the time is displayed to check the alarm times of """ and "".

### 14.2 Confirm alarm

Whenever the alarm type is "radio", the radio will automatically turn on with its last operating mode preselected. The "sleep mode"-symbol "–"" is displayed on the secondary screen. A confirmation of any kind is not required. The radio will stay on if the alar duration had been set to "FULL". If it has been set to any other value, the radio will automatically turn off after the specified time.

Whenever the alarm type is " $b \square 2$ ", the buzzer will sound with the specified ring melody. The volume will be constantly increasing.

By pressing the inner tuning knob [O], the melody will be paused for 5 minutes and the alarm symbol "O" / "O" displayed on the secondary screen will be flashing during that time.

Long press [ALARM] to confirm the alarm. The alarm is confirmed for now, but will again sound the next day at the very same time.

### **15 System settings**

In time mode, long press [<sup>sering</sup>] to set functions. After entering the main menu there are the following options:

- Rotate the big tuning knob [<sup>(I)</sup>] clockwise or anti-clockwise to select the sub menu
- After selecting the sub menu, press the tuning knob [0] to confirm for submenu selection
- Rotate the big tuning knob [•] clockwise or anti-clockwise to select the parameter to change
- Short press the tuning knob [<sup>(D)</sup>] to confirm the setting
- In case of no operation within 10 seconds, the last selection made is automatically confirmed

| Main menu    | Sub-menu options                                                                                                    |  |  |
|--------------|----------------------------------------------------------------------------------------------------|--|--|
|              | Set the backlight color/light on time of the primary                                                                                                    |  |  |
|              | screen                                                                                                    |  |  |
|              | TIMESET05-5/06-5/07-5/08-<br>530-5/FULL                                                                                                    |  |  |
| A-LCDSETTING | Rotate the tuning knob [ <sup>(©)</sup> ] to select the time.<br>"FULL" means the backlight of the primary<br>screen is always on. After selection, the lower<br>left corner of the primary screen will display "*<br>". Short press the tuning knob [ <sup>(©)</sup> ] to set the<br>backlight color of the primary screen: |  |  |
|              | COLOURSET 1…7                                                                                                    |  |  |
|              | There are seven colours to choose from:                                                                                                    |  |  |
|              | Fresh grass green                                                                                                    |  |  |
|              | Elegant brown     Soft blue                                                                                                    |  |  |
|              | <ul> <li>Jight green</li> </ul>                                                                                                    |  |  |
|              | Pure light blue                                                                                                    |  |  |
|              | Luxury purple                                                                                                    |  |  |
|              | Joyful yellow                                                                                                    |  |  |
|              | Set the light on time of the secondary screen                                                                                                    |  |  |
|              | TIMESETØS-S/06-S/07-S/08-<br>S…∃0-S∕FULL                                                                                                    |  |  |
| B-LCDSETTING | The time unit is "s".<br>Rotate the tuning knob [ <sup>●</sup> ] to select the time.<br>"FULL" means the backlight of the secondary<br>screen is always on. After selection, the lower left<br>corner of the primary screen will show "孝".                                                                                   |  |  |

| Main menu    | Sub-menu options                                                                                                    |
|--------------|----------------------------------------------------------------------------------------------------|
|              | Set the light on time in working state                                                                                                    |
|              | TIME SET 05-S/06-S/07-S/08-<br>S30-S/FULL                                                                                                    |
| C-KEYSETTING | Rotate the tuning knob [ <sup>(2)</sup> ] to select the time. "FULL" means the backlight of the keys is always on. In case of no operation within 10 seconds, the final choice will be confirmed automatically. Time display will be recovered. |
|              | Connect/disconnect APP                                                                                                    |
|              | APP DISABLE                                                                                                    |
| APP ENABLE   | APP doesn't work (this might be helpful for power saving and interference reduction)                                                                                                    |
|              | APP ENABLE                                                                                                    |
|              | APP works normally                                                                                                    |
|              | Display/off of the primary screen                                                                                                    |
|              | TIMER DISPLAY                                                                                                    |
| TIMEROFF     | The time display of the primary screen is always on                                                                                                    |
|              | TIMER OFF                                                                                                    |
|              | The time display of the primary screen will be off whenever the backlight is off.                                                                                                    |
|              | YES                                                                                                    |
| SYSTEMRESET  | Perform Factory data reset                                                                                                    |
|              | ND                                                                                                    |
|              | Factory data reset is abandoned                                                                                                    |
| ドEB2101-***  | Show firmware version number                                                                                                    |

### **16 USB Type-C charging**

This product has overvoltage protection function in charging. The maximum charging voltage is 6.2V. Please use the charging device with an output voltage of 5V DC @ 1...3A to power the radio for charging its batteries. If the ארססאר RF919 is not in use for a long time, please charge it once a month or remove both batteries.

Insert the USB cable into the socket on the right side of the radio. "\* appears on the primary screen and the charging indication symbol " I flashes to indicate that it is charging the batteries. When the batteries are fully charged, " I must appears and stops flashing. The charging time is normally about 4-5 hours.

### 17 Use as TF card reader

When the TF card is inserted into the radio, connect the radio to the computer using a USB cable for file transmission and deletion of files in the TF card. The radio needs to be turned on and PC mode (" $\Box \Box$ ") needs to be selected.

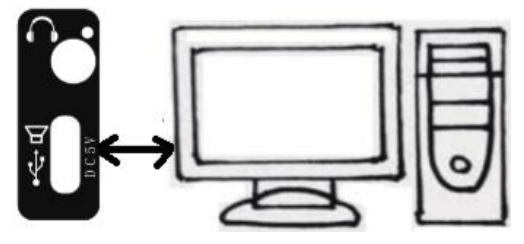

### **18 AUX input**

When the RADDY RF919 is turned on, connect the output of your external device (such as mobile phone or computer) via a 3.5mm TRS jack to the "AUX•" - input on the right side of the RF919. "RF919. "RF919. "RF919" appears on the primary screen, and the signal applied to the "AUX•" input will be heard on the built-in speaker of your radio.

**Note**: The **REP19** does not come with any additional 3.5mm audio cable.

### **19 Temperature display**

Short press [<sup>SETING</sup>] to display the current temperature value "I O" in the upper left of the primary screen. Short press [<sup>SETING</sup>] again to exit the temperature display. The measured unit is fixed to °C (Celsius).

### 20 Use of antennas

When listening to SW, CB, FM, AIR, VHF, WB or UHF, pull out the extendable rod antenna of the **RADDY** RF919 and align its length for best reception. Try different directions and find a position with the best receiving effect.

*Tip:* Shorten the extendable rod antenna if the received signal is distorted by very strong radio interference, resulting in crosstalk.

The below block diagram is intended as a reference to the building blocks of the **RADDY** RF919 as seen from a technical point of view.

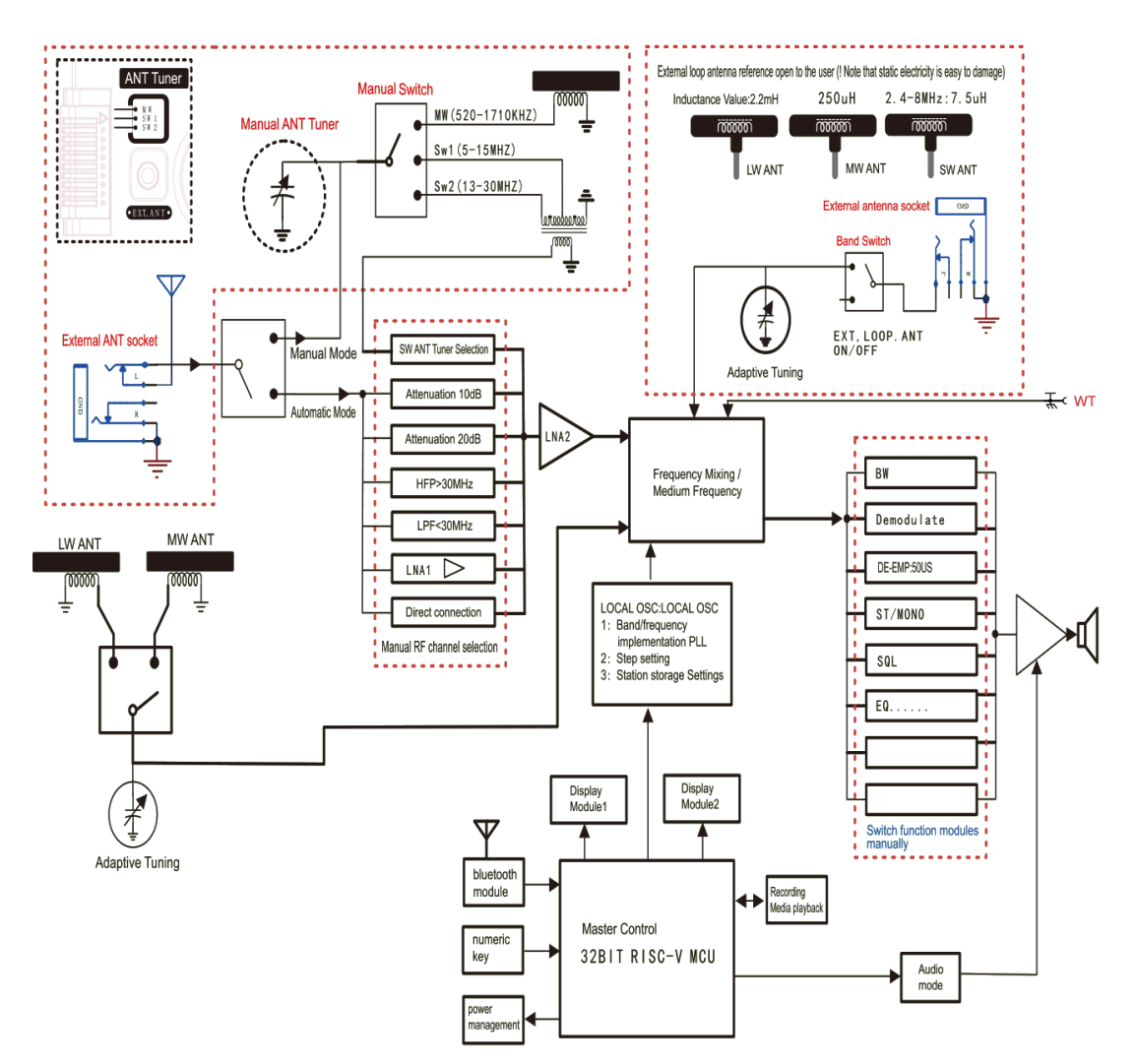

### 20.1 Built-in magnetic antenna

The **RADDY** RF919 uses a built-in magnetic antenna to receive medium wave MW and long wave LW. This magnetic antenna has a certain direction when receiving signals. So, when listening to medium wave & long wave, rotate the body direction of the radio appropriately, to find the best position to receive the signal.

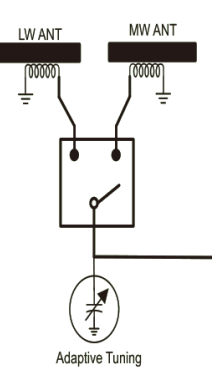

### 20.2 Receiving operating mode

When in radio receive mode, short press [DISPLAY] to turn the signal-to-noise ratio (SNR) and Received Signal Strength Indicator (RSSI) on the secondary screen on or off.

#### 20.2.1 External antenna sockets

The **RADDY** RF919 has a total of three external antenna connectors. The following table provides their details:

| Connector  | purpose           | Where to find     | # in picture |
|------------|-------------------|-------------------|--------------|
| 3.5 mm TRS | MW, SW            | Backside of radio | 1            |
| 3.5 mm TRS | LW, MW, SW        | Top of radio      | 2            |
| SMA-m      | Walky-Talky bands | Top of radio      | 3            |

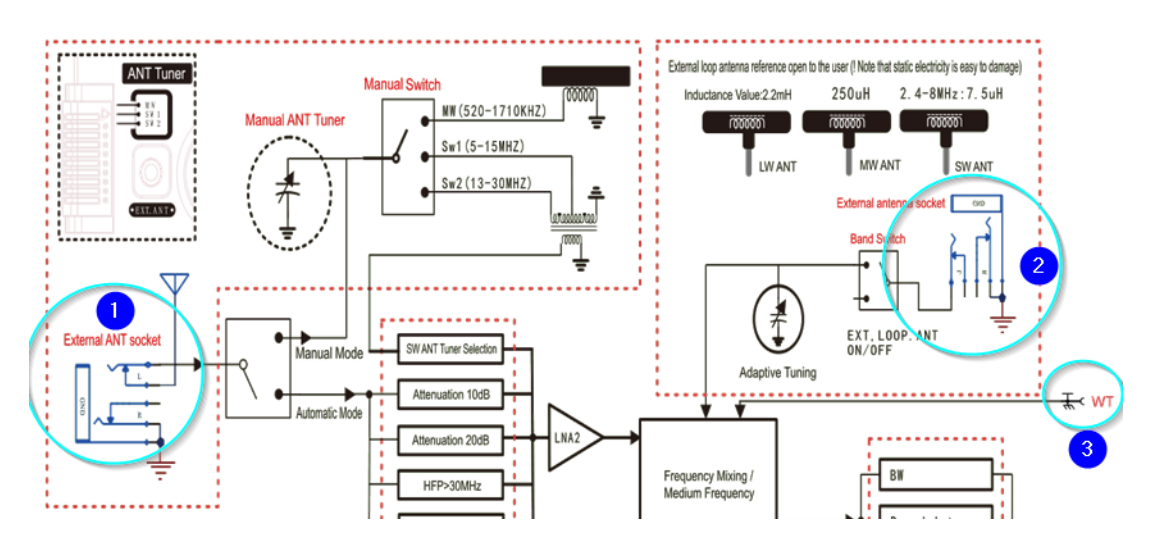

More on those antenna connectors is to be found in the corresponding chapters 5.6 "Switch and socket on the back side of the radio" on page 18 and 5.7 "Buttons and sockets on the top side of the radio" on page 19. The sockets need to be selected via the reception settings. See chapter 7.3.10 "Reception settings" on page 31 for details on those.

# 21 Frequencies of some stations

### 21.1 Shortwave stations

| Country           | Frequency (kHz)                                                                                                    | Modulation |
|-------------------|----------------------------------------------------------------------------------------------------|------------|
| AUSTRALIA         | 2310, 2325, 2485, 4835, 4910, 5025, 5995, 6020,<br>6080, 7240, 9475, 9560, 9580, 9590, 9660, 9710,<br>11650, 11880, 12080, 13630, 13670, 15160,<br>15230, 15240, 15515, 17715, 17750, 17775,<br>17785, 17795, 21725                                                       | AM         |
| AUSTRIA           | 5945, 6155, 7325, 9870, 13675, 13730                                                                                                    | AM         |
| CANADA            | 9610, 9755, 9770, 13650, 15365, 17740                                                                                                    | AM         |
| CHINA             | 5960, 5990, 6005, 6020, 6040, 6080, 6115, 6190,<br>7285, 9570, 9580, 9690, 9730, 9785, 9790, 9870,<br>11885, 11900, 11970, 13675, 13740, 15230,<br>15240                                                                                                    | AM         |
| CZECH REP         | 5930, 6200, 7345, 7385, 9400, 9430, 9435, 9890, 9955, 11600, 13580, 15710                                                                                                    | AM         |
| FRANCE            | 5920, 7315, 9720, 9765, 9805, 9865, 11615,<br>11725, 13680, 11995, 15160, 15275, 15605,<br>21620                                                                                                    | AM         |
| GERMANY           | 5905, 6140, 6180, 7225, 7240, 7280, 7285, 9565, 9735, 9755, 11690, 12045, 15275                                                                                                    | AM         |
| GREECE            | 7475, 9420, 9935, 12105, 15630, 17525                                                                                                    | AM         |
| ITALY             | 5965, 6010, 6035, 6090, 6120, 7170, 9760,<br>11800                                                                                                    | AM         |
| POLAND            | 7130, 9525                                                                                                    | AM         |
| SPAIN             | 6055, 6125, 9680, 11625, 11680                                                                                                    | AM         |
| SWEDEN            | 6010, 7420, 11550, 15240                                                                                                    | AM         |
| TURKEY            | 5960, 6020, 6055, 7240, 9525, 11735, 12035                                                                                                    | AM         |
| UKRAINE           | 5820, 5830, 9925                                                                                                    | AM         |
| UK                | 5875, 5975, 6005, 6040, 6130, 6195, 7130, 7160,<br>7320, 9410, 9480, 9660, 9740, 9750, 11675,<br>11750, 11765, 11920, 12095, 15105, 15285,<br>15360, 15400, 15575, 17640, 17830, 17885,<br>21470                                                                          | AM         |
| UNITED<br>NATIONS | 9565, 17810                                                                                                    | AM         |
| USA               | 4319, 5446.5, 5765, 6350, 7811.5, 10320,<br>12133.5, 12759, 13362                                                                                                    | USB        |
| USA               | 4930, 4960, 5960, 6080, 6105, 6110, 7125, 7175,<br>7205, 7405, 9645, 9760, 9785, 9885, 11655,<br>11885, 11890, 11975, 12015, 12150, 13600,<br>13640, 13710, 13735, 13755, 15150, 15185,<br>15205, 15290, 15445, 15580, 17640, 17715,<br>17730, 17895<br>5110, 9330, 18910 | AM<br>LSB  |

### 21.2 GMRS/FRS frequencies

The Family Radio Service (FRS) has been available in the US since 1996 (later also in Canada and Mexico due to its popularity). In Europe, it is comparable to Freenet, PMR radio (PMR446) or SRD radio (formerly LPD).

The General Mobile Radio Service (GMRS) is a mobile UHF 2-way radio service in the US that requires users to obtain a license. The below frequency chart also applies to FRS, as GMRS and FRS use the same frequencies and thus, can communicate with each other.

| Frequency    |                                                                                                    | Channel                                                                                                    | Frequency                                                                                                    |
|--------------|----------------------------------------------------------------------------------------------------|----------------------------------------------------------------------------------------------------|----------------------------------------------------------------------------------------------------|
| 462.5625 MHz |                                                                                                    | 16                                                                                                    | 462.5750 MHz                                                                                                    |
| 462.5875 MHz |                                                                                                    | 17                                                                                                    | 462.6000 MHz                                                                                                    |
| 462.6125 MHz |                                                                                                    | 18                                                                                                    | 462.6250 MHz                                                                                                    |
| 462.6375 MHz |                                                                                                    | 19                                                                                                    | 462.6500 MHz                                                                                                    |
| 462.6625 MHz |                                                                                                    | 20                                                                                                    | 462.6750 MHz                                                                                                    |
| 462.6875 MHz |                                                                                                    | 21                                                                                                    | 462.7000 MHz                                                                                                    |
| 462.7125 MHz |                                                                                                    | 22                                                                                                    | 462.7250 MHz                                                                                                    |
| 467.5625 MHz |                                                                                                    | 15RP                                                                                                    | 467.5500 MHz                                                                                                    |
| 467.5875 MHz |                                                                                                    | 16RP                                                                                                    | 467.5750 MHz                                                                                                    |
| 467.6125 MHz |                                                                                                    | 17RP                                                                                                    | 467.6000 MHz                                                                                                    |
| 467.6375 MHz |                                                                                                    | 18RP                                                                                                    | 467.6250 MHz                                                                                                    |
| 467.6625 MHz |                                                                                                    | 19RP                                                                                                    | 467.6500 MHz                                                                                                    |
| 467.6875 MHz |                                                                                                    | 20RP                                                                                                    | 467.6750 MHz                                                                                                    |
| 467.7125 MHz |                                                                                                    | 21RP                                                                                                    | 467.7000 MHz                                                                                                    |
| 462.5500 MHz |                                                                                                    | 22RP                                                                                                    | 467.7250 MHz                                                                                                    |
|              | Frequency         462.5625 MHz         462.6375 MHz         462.6125 MHz         462.6375 MHz         462.6625 MHz         462.6625 MHz         462.7125 MHz         467.5625 MHz         467.5625 MHz         467.6375 MHz         467.6375 MHz | Frequency462.5625 MHz462.5875 MHz462.6125 MHz462.6375 MHz462.6625 MHz462.6875 MHz462.7125 MHz467.5625 MHz467.6375 MHz467.6375 MHz467.6375 MHz467.6375 MHz467.6375 MHz467.625 MHz467.6375 MHz467.6375 MHz467.6375 MHz467.6375 MHz467.6375 MHz467.6375 MHz467.6375 MHz467.6375 MHz467.6875 MHz467.6875 MHz467.7125 MHz462.5500 MHz | FrequencyChannel462.5625 MHz16462.5875 MHz17462.6125 MHz18462.6375 MHz19462.6625 MHz20462.6625 MHz21462.7125 MHz22467.5625 MHz15RP467.6375 MHz16RP467.6375 MHz17RP467.6375 MHz19RP467.6375 MHz20RP467.6375 MHz20RP467.6525 MHz20RP467.6375 MHz20RP467.6525 MHz20RP |

### 21.3 PMR446 frequencies

PMR446, often referred to simply as PMR (short for Personal Mobile Radio, Private Mobile Radio or Professional Mobile Radio), is an everyman radio application (in Germany since 1999) to which the UHF frequency range 446.000-446.200 MHz is allocated. PMR446 is the European equivalent of the US GMRS/FRS.

| Channel | Frequency     | Channel | Frequency     |
|---------|---------------|---------|---------------|
| 1       | 446.00625 MHz | 9       | 446.10625 MHz |
| 2       | 446.01875 MHz | 10      | 446.11875 MHz |
| 3       | 446.03125 MHz | 11      | 446.13125 MHz |
| 4       | 446.04375 MHz | 12      | 446.14375 MHz |
| 5       | 446.05625 MHz | 13      | 446.15625 MHz |
| 6       | 446.06875 MHz | 14      | 446.16875 MHz |
| 7       | 446.08125 MHz | 15      | 446.18125 MHz |
| 8       | 446.09375 MHz | 16      | 446.19375 MHz |

# 22 Cleaning and maintenance

To clean the **RADDY** RF919 use a dry cotton cloth and the brush that comes with the radio to remove any dust from the radio.

In case it is required to exchange the two 18650 style rechargeable battery cells use the supplied screwdriver to open the battery compartment and exchange the batteries. Close the battery compartment and charge the new batteries.

# 23 Safety tips

Please comply with the following safety tips to use the **RF919**, ensuring safe and reliable use.

- Read and know all safety instructions and information on the correct usage of the マムロンY RF919.
- A flashing battery symbol " displayed in the bottom right corner of the primary screen indicates that the battery is almost empty. Please charge the battery as soon as possible to ensure normal use.
- Please use a charger with an output voltage of 5V DC @1A-3A to charge the battery to avoid any damage of the battery or the device.
- If the radio is not in use for a long time, please charge it once a month.
- Keep the radio away from rainwater and damp. Do not drop or splash any liquid onto the product.
- Keep the radio away from high-temperature heat source.
- Avoid direct sunlight for a long time.

# 24 Common problems and how to solve them

The following table list questions of our customers and our corresponding answers.

| Problem                              | Solution                                     |
|--------------------------------------|----------------------------------------------|
| Radio is not identified by the PC    | Make sure to use a data cable for the USB-   |
| although connected via USB.          | connection. A Power cable only routes the    |
|                                      | power lines.                                 |
| A want to listen to a CB station     | Select SW radio mode and set the             |
| transmitting in LSB mode but CB      | demodulation type to AM, LSB or USB.         |
| band only supports AM                |                                              |
| demodulation.                        |                                              |
| A want to listen to a CB station     | Select VHF radio mode to listen to a FM      |
| transmitting in FM mode but CB       | station in CB band.                          |
| band only supports AM                |                                              |
| demodulation.                        |                                              |
| Is it possible to switch off the     | The volume of the key beep is preset by      |
| 'peep' by press the keys?            | the factory to a bare minimum and not        |
|                                      | user selectable.                             |
| Is there a possibility to adjust the | Permanent illumination is possible via the   |
| main display for permanent           | system settings menu ("A-LCD SETTING"        |
| Illumination?                        | and "B-LCD SETTING").                        |
| Is the battery replaceable?          | The batteries are replaceable.               |
| Will the Bluetooth transmit to       | No, but it is possible to have the radio act |
| earbuds?                             | as a Bluetooth speaker.                      |
| Can the firmware be updated to       | The radio supports firmware upgrades,        |
| correct any bugs?                    | but the process must be handled with         |
|                                      | caution to avoid bricking the device.        |
| Is the radio PC programmable for     | Unlike amateur handheld radios, the          |
| managing the 1600 channels?          | RF919 does not support PC אכסגא              |
|                                      | programming.                                 |

# **25 Technical specifications**

# 25.1 General specifications

| Parameter                    | Value                            |
|------------------------------|----------------------------------|
| Speaker                      | 3 inch, 3Ω, 20W                  |
| Number of channels stored    | 1,600                            |
| Bluetooth version            | V5.1                             |
| Bluetooth receiving distance | ≤ 20m                            |
| Min operating voltage        | 3.5V                             |
| Batteries                    | 2 * 3.7V Lilon 2500mAh each      |
| External input voltage       | 5V DC @ 13A                      |
| TF card supports             | Up to 256 GB                     |
| TF card file formats         | MP3, WMA, WAV, APE and FLAC      |
| Product dimension            | 170mm * 190mm * 85mm             |
| Net weight                   | 1,090g (including two batteries) |

### 25.2 Covered frequency ranges

| Band | Frequency range   | Demodulation<br>mode | Receiving<br>sensitivity | Description  |
|------|-------------------|----------------------|--------------------------|--------------|
| LW   | 153-522 kHz       | AM                   | 1mV/m                    | LW BAND      |
| MW   | 520-1710 kHz      | AM                   | 1mV/m                    | MW BAND      |
| SW   | 2.30-30.00 MHz    | AM/LSB/USB           | 20µV                     | SW BAND      |
| СВ   | 25-28 MHz         | AM                   | 10dBµV                   | CITIZEN BAND |
| FM   | 64-108 MHz        | WFM/ST               | 2µV                      | FM BAND      |
| AIR  | 118-138 MHz       | AM                   | 1µV                      | AIR BAND     |
| VHF  | 20-250 MHz        | NFM                  | -9dBµV                   | VHF          |
| WB   | 162.40-162.55 MHz | NFM                  | -9dBµV                   | Weather Band |
| UHF  | 250.00-999.00 MHz | NFM                  | -9dBµV                   | UHF          |

### 26 Certification

The אכסאה RF919 is:

- FCC Part 15 Subpart C certified with FCC ID: 2APU9-HRD-C919
- CE approved and verified to Radio Equipment Directive 2014/53 EU
- Conformant to ETSI EN 303 345-1 V1.1.1:2019-06 ("Broadcast Sound Receivers; Part 1: Generic requirements and measuring methods")
- Conformant to ETSI EN 303 345-2 V1.2.1 (2021/12) ("Broadcast Sound Receivers; Part 2: AM broadcast sound service; Harmonised Standard for access to radio spectrum")
- Conformant to ETSI EN 303 345-3 V1.1.1;2021-06 ("Broadcast Sound Receivers; Part 3: FM broadcast sound service; Harmonised Standard for access to radio spectrum")
- Conformant to ETSI EN 300 328 V2.2.2 (2019-07) ("Wideband transmission systems; Data transmission equipment operating in the 2,4 GHz band; Harmonised Standard for access to radio spectrum")
- Conformant to ETSI EN 301 489-1 V 2.2.3 (2019-11) ("ElectroMagnetic Compatibility (EMC) standard for radio equipment and services; Part 1: Common technical requirements; Harmonised Standard for ElectroMagnetic Compatibility")
- Conformant to ETSI EN 301 489-17 V3.2.4 (2020-09) ("ElectroMagnetic Compatibility (EMC) standard for radio equipment and services; Part 17: Specific conditions for Broadband Data Transmission Systems; Harmonised Standard for ElectroMagnetic Compatibility")
- Conformant to EN 55032:2015+A11:2020 ("Electromagnetic compatibility of multimedia equipment. Emission requirements")
- Conformant to EN 55035:2017+A11:2020 ("Electromagnetic compatibility of multimedia equipment. Immunity requirements")
- Conformant to EN IEC 61000-3-2:2019+A1:2021 ("Electromagnetic compatibility (EMC) Limits. Limits for harmonic current emissions (equipment input current 16 A per phase))
- Conformant to ETSI EN 300 328 V2.2.2 (2019-07) ("Wideband transmission systems; Data transmission equipment operating in the 2,4 GHz band; Harmonised Standard for access to radio spectrum")
- Conformant to EN 61000-3-3:2013+A2:2021+AC:2022 ("Electromagnetic compatibility (EMC) Limits. Limitation of voltage changes, voltage fluctuations and flicker in public low-voltage supply systems, for equipment with rated current ≤ 16 A per phase and not subject to conditional connection")
- Conformant to EN 62368-1:2014+A11:2017 ("Audio/video, information and communication technology equipment - Part 1: Safety requirements (IEC 62368-1:2014, modified")
- Conformant to EN 50663:2017 ("Generic standard for assessment of low power electronic and electrical equipment related to human exposure restrictions for electromagnetic fields (10 MHz 300 GHz)")

### 27 Where to find support material

Please kindly note that all the files related to the **RADDY** RF919 can be found in the Download area of our official website by following these steps:

<u>https://iraddy.com</u>  $\rightarrow$  Download  $\rightarrow$  click on the appropriate radio model

As for the **RF** 919 the resulting support page will look similar to the following:

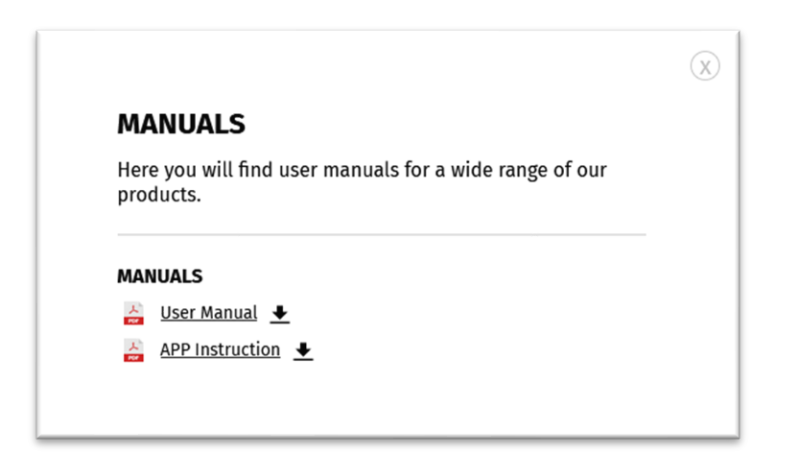

As soon as any new file becomes available, it will be published within our download area.

We would like to thank all **COAR** customers for their constructive feedback.

If you do find any bug in this documentation or if you are missing a detail, you would have expected, write an email to <a href="mailto:support@iraddy.com">support@iraddy.com</a>.

Thank You for Shopping at **RADOY**!

FIND TUTORIALS, SUPPORT AND MORE AT:

https://iraddy.com/